# brother.

# **MFC-9440CN**

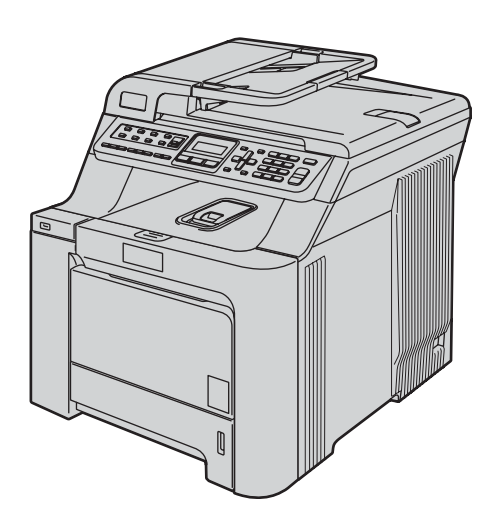

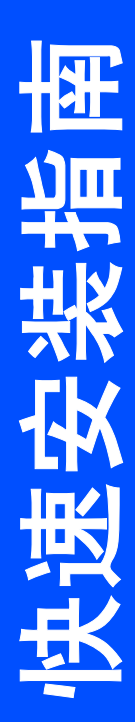

在使用本设备之前,您必须安装硬件和驱动程序。请仔细阅读此"快速安装指南" 以便获取正确的安装步骤和说明。

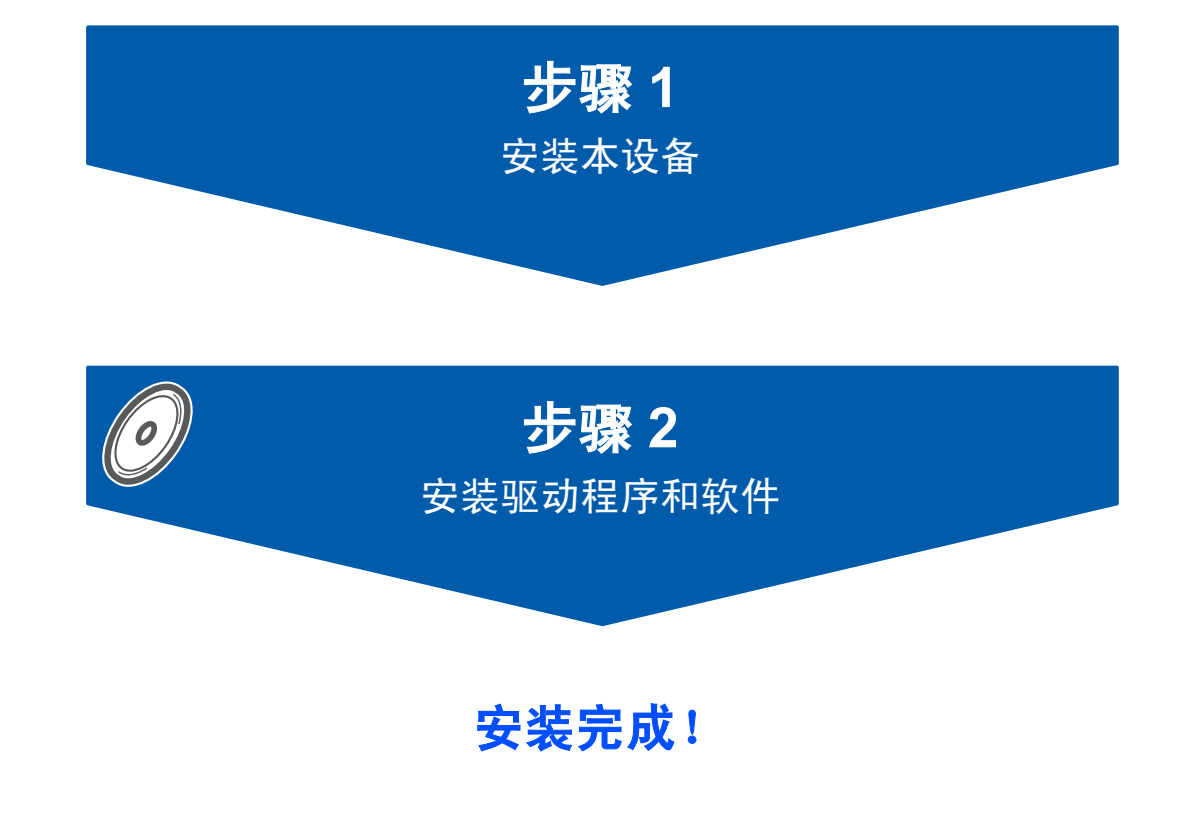

将此 《快速安装指南》和随机光盘保存在适宜的地方,以便随时快捷查询。

# 本指南中使用的符号

| <b>▲</b><br>警告                                   | <b>日</b><br>注意                               | ● 不正确的安装                 |  |
|--------------------------------------------------|----------------------------------------------|--------------------------|--|
| 此图标警告您应如何避免避免可<br>能造成的人身伤害。                      | 此图标说明了您必须遵守或避免<br>的一些步骤以防止损坏设备或其<br>他部件。     | 此图标提醒您与本设备不兼容的<br>设备和操作。 |  |
| 注释                                               | 使用说明书,软件使用说明书或<br>网络使用说明书                    |                          |  |
| 此图标提醒您如何应对可能出现<br>的情况,或提供有关当前操作如<br>何与其他功能工作的提示。 | 此图标指明应参考随机光盘上的<br>使用说明书、软件使用说明书或<br>网络使用说明书。 |                          |  |

## <u>开始</u>

| 纸箱内组件 | 2 |
|-------|---|
| 操作面板  | 3 |

\_\_\_\_\_

# 步骤1- 安装本设备

| 拆除设备的包装材料  | 4  |
|------------|----|
| 安装墨粉盒      | 5  |
| 将纸张装入纸盒    | 6  |
| 安装电源线和电话线  | 7  |
| 设置日期和时间    | 8  |
| 设置本机标志 ID  | 8  |
| 音频和脉冲拨号模式  | 9  |
| 选择接收模式     |    |
| 拨号前缀       |    |
| 设置液晶显示屏对比度 | 11 |

# 步骤 2- 安装驱动程序和软件

### Windows®

| 对于 USB 接口电缆用户                                                              |    |
|----------------------------------------------------------------------------|----|
| (适用于 Windows <sup>®</sup> 2000 专业版 / XP / XP 专业版 x64 版本 / Windows Vista™)  | 14 |
| 对于网络接口用户                                                                   |    |
| (适用于 Windows <sup>®</sup> 2000 专业版 / XP / XP 专业版 x 64 版本 / Windows Vista™) | 17 |
| 防火墙设置                                                                      | 20 |
|                                                                            |    |

#### Macintosh<sup>®</sup>

| 对于 USB 接口电缆用户                          | 22 |
|----------------------------------------|----|
| 适用于 Mac OS <sup>®</sup> X 10.2.4 或更高版本 | 22 |
| 对于网络接口用户                               | 24 |
| 适用于 Mac OS <sup>®</sup> X 10.2.4 或更高版本 | 24 |
|                                        |    |

# <u>对于网络用户</u>

| BRAdmin Light 实用程序 ( 适用于 Windows <sup>®</sup> 用户 )  |  |
|-----------------------------------------------------|--|
| 安装 BRAdmin Light 配置实用程序                             |  |
| 使用 BRAdmin Light 设置您的 IP 地址、子网掩码以及网关                |  |
| BRAdmin Light 实用程序 ( 适用于 Mac OS <sup>®</sup> X 用户 ) |  |
| 使用 BRAdmin Light 设置您的 IP 地址、子网掩码以及网关                |  |
| 网络基本管理(网络浏览器)                                       |  |
| 将网络设置恢复为出厂默认设置                                      |  |

## 耗材及可选件

| 可选件 |  |
|-----|--|
| 耗材  |  |

### 纸箱内组件

各国装箱清单可能不同。请保存所有包装材料、保护材料和打印机纸箱,以便将来运输之用。

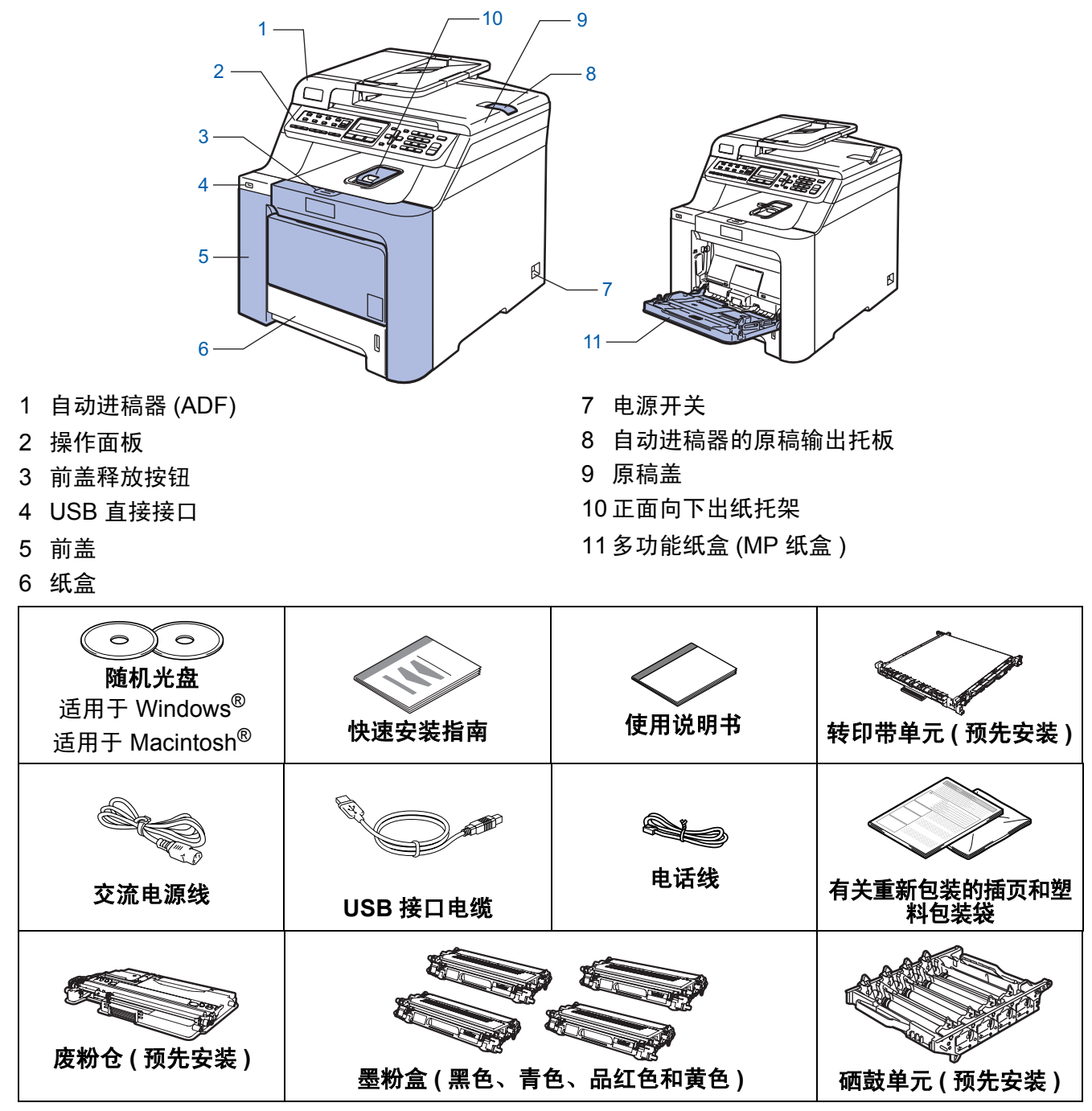

为确保安全操作,必须仅将随机电源线的插头插入标准接地电源插座。否则可能会引起电击伤害和过度的电噪声辐射。

■ 网络接口电缆不是标配附件。请购买适合您要使用的网络接口电缆。

■ 此时请勿连接接口电缆。请在安装软件的过程中,根据屏幕提示连接接口电缆。

 USB 接口电缆为标配附件 请确保您使用的 USB 2.0 接口电缆的长度不超过 2 米。使用 USB 接口电缆时,确保将其连 接到计算机的 USB 端口上,请勿将其连接到键盘的 USB 端口或无电源的 USB 集线器上。
 网络接口电缆

# 对于 10BASE-T 或 100BASE-TX 快速以太网络,应使用一个直通 Category5(或更高版本)的双绞电缆。

操作面板

**MFC-9440CN** 

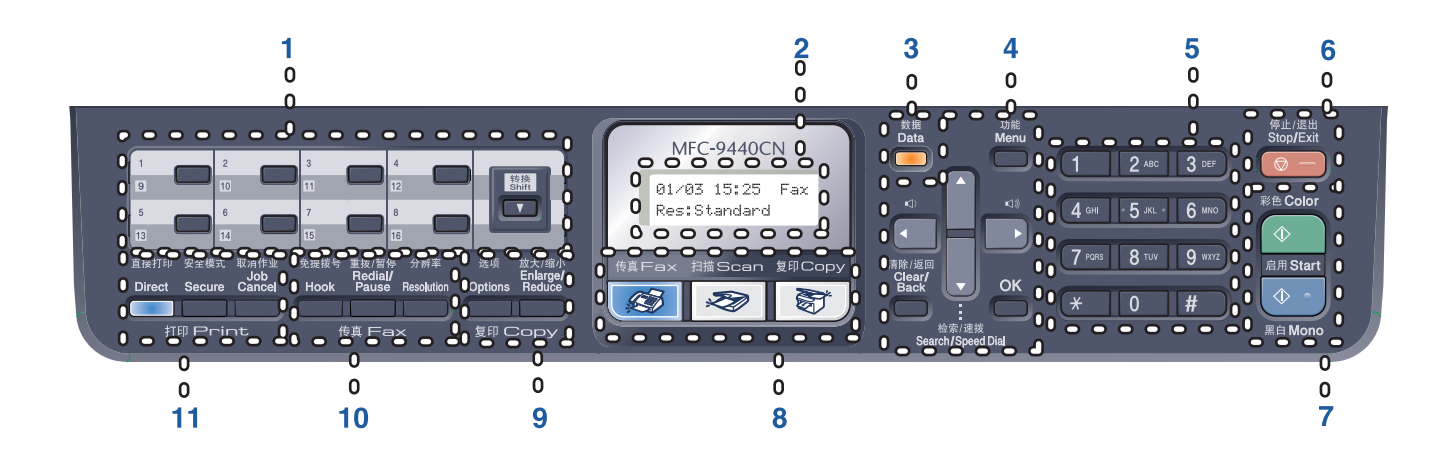

- 1 单拨号键
- 2 LCD(液晶显示屏)
- 3 数据指示灯
- 4 功能键
- 5 拨号盘
- 6 停止/退出键

7 启用键
 8 模式键
 9 复印键
 10 传真和电话键
 11 打印键

◎ 有关操作面板的详细信息,请参见使用说明书第1章的"操作面板概述"。

### 1 注释

本设备约重 33.0 千克 (72.8 lb)。为避免造成伤害,至少需要两人共同抬起设备。放下设备时, 请小心避免夹到手指。

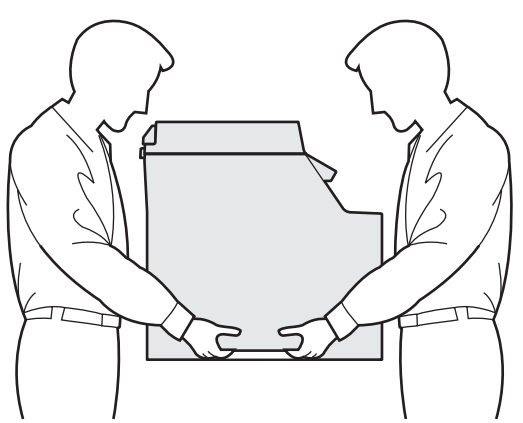

# 步骤1

# 安装本设备

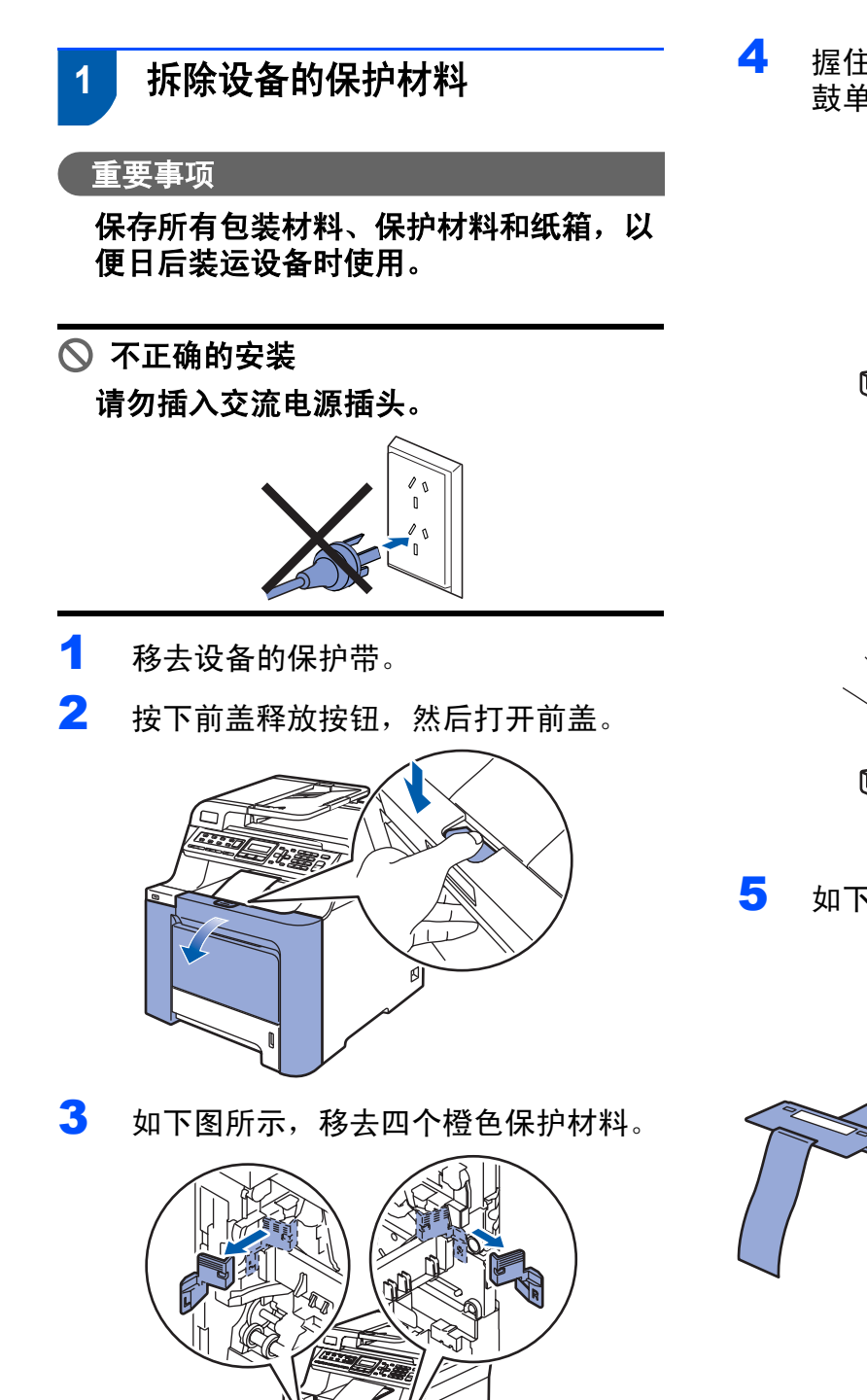

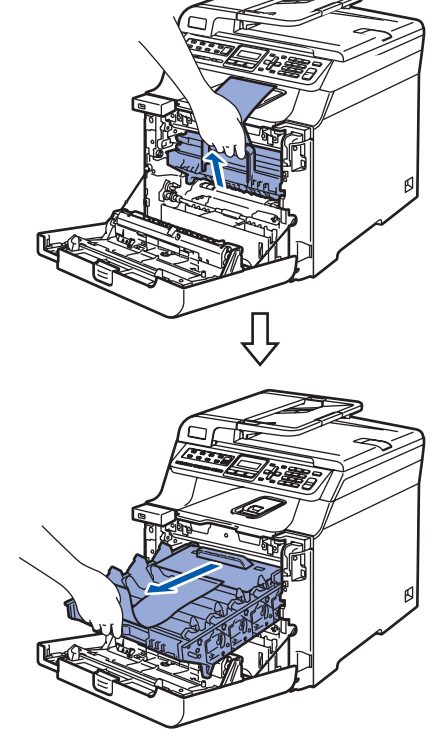

5 如下图所示,移去橙色保护材料。

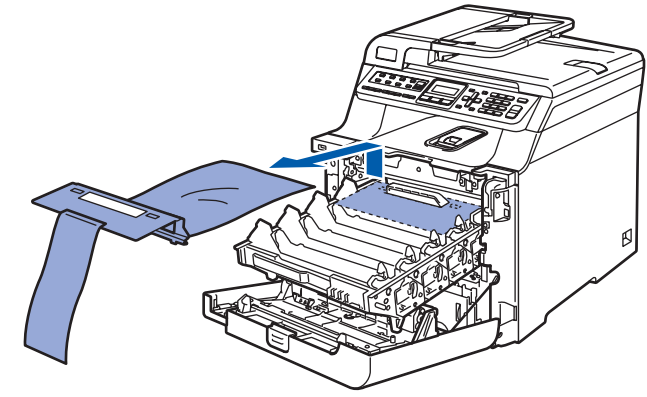

# 安装本设备

- 2 安装墨粉盒
- 打开墨粉盒的包装,然后左右摇晃墨粉 盒 5-6 次。

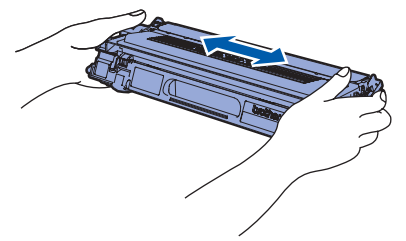

2 移除保护盖。

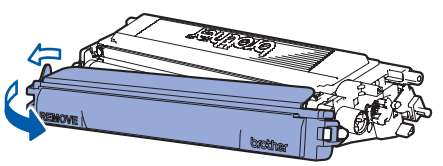

3 握住墨粉盒的把手,将其装入硒鼓单 元。请确保装入的墨粉盒的颜色与硒鼓 单元上标签的颜色相同,并确保墨粉盒 放置到位后按下墨粉盒把手 (1)。

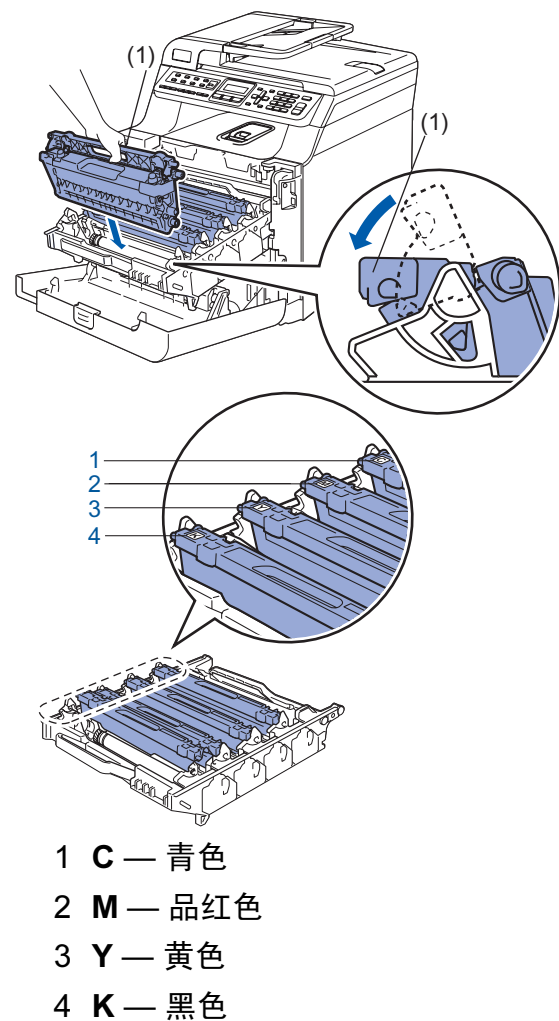

- 4 重复步骤 1-3,装入其他墨粉盒。
- 5 将硒鼓单元装回设备。

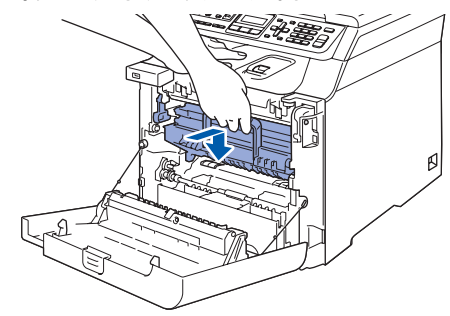

**6** 合上设备前盖。

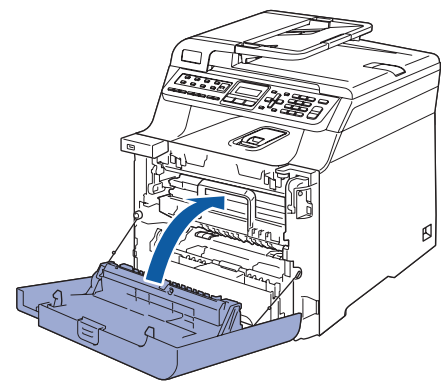

# 安装本设备

步骤1

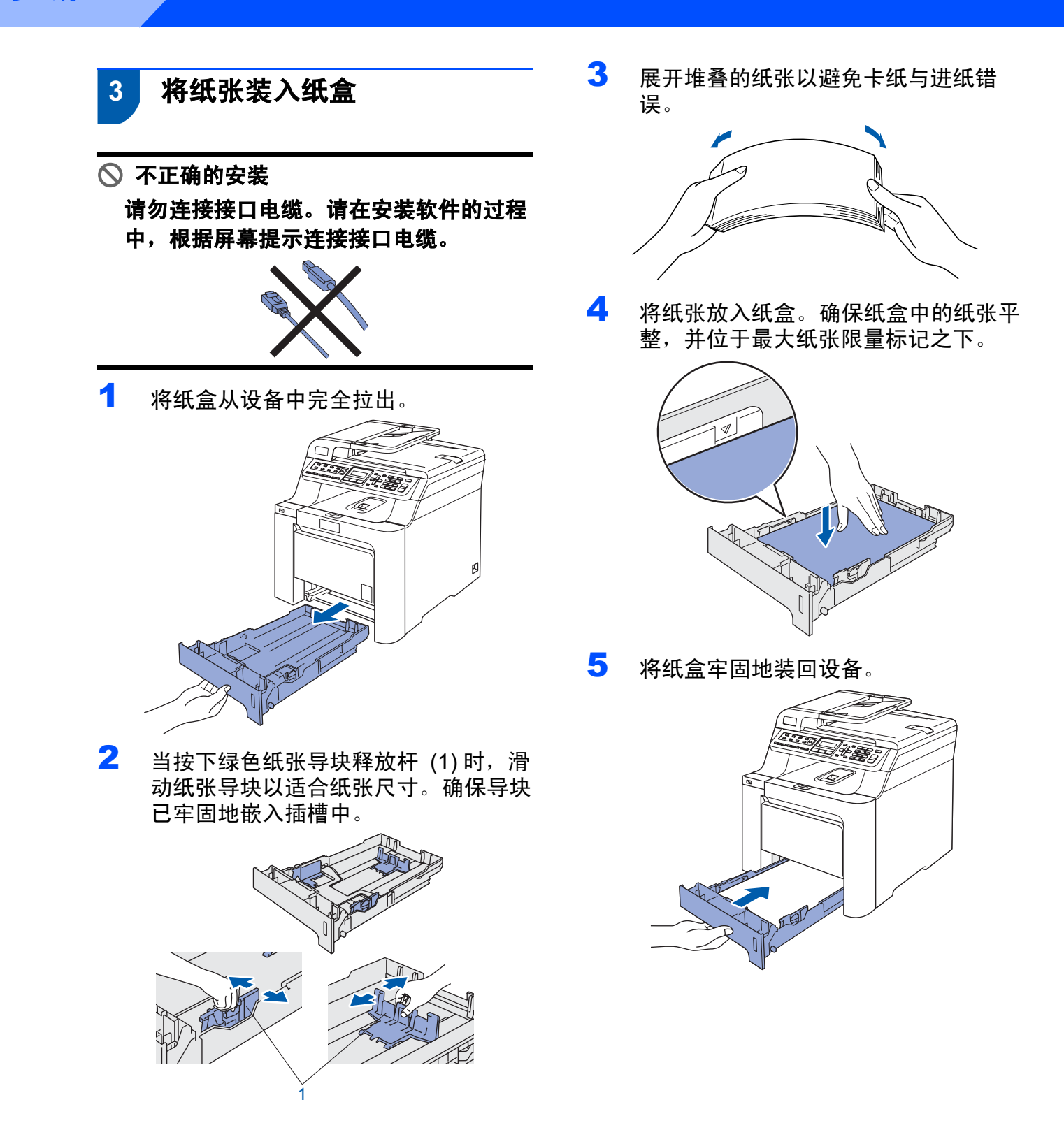

## 4 安装电源线和电话线

 确保电源开关已关闭。移除覆盖在交流 电源插口上的标签。

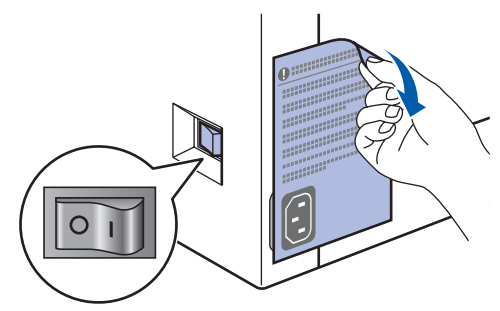

2 将交流电源线连接到设备上。

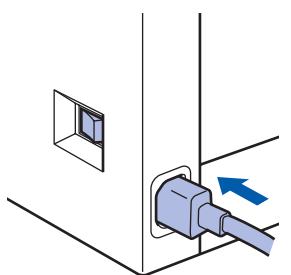

3 将交流电源插头插入交流电源插座中。 打开电源开关。

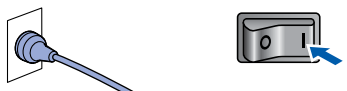

4 将电话线的一端插到设备上标有 LINE 的插孔中,将另一端插到墙上调制式插 座中。

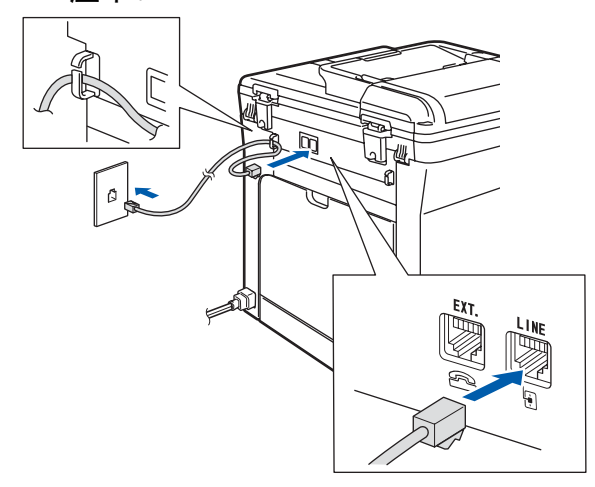

### ▲ 警告

- •本设备必须配备接地插头。
- 由于设备通过插座接地,当您将设备连接 到电话线时,电源线始终连接在设备上, 因此可防止电话网络上潜在的电路危险。
   同样,当您要移动设备时,应先断开电话 线然后再断开电源线以保护您的人身安 全。

**◎**注释

如果与外接电话共用一条电话线,请按下 图所示进行连接。

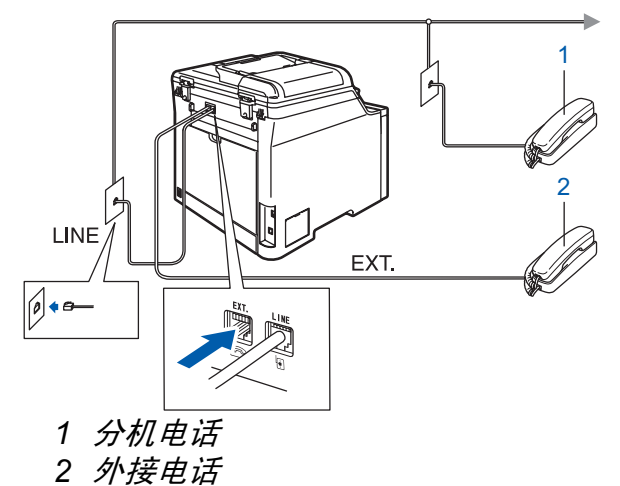

- **◎**注释
  - *如果与外接应答设备共用一条电话线,请 按下图所示进行连接。*

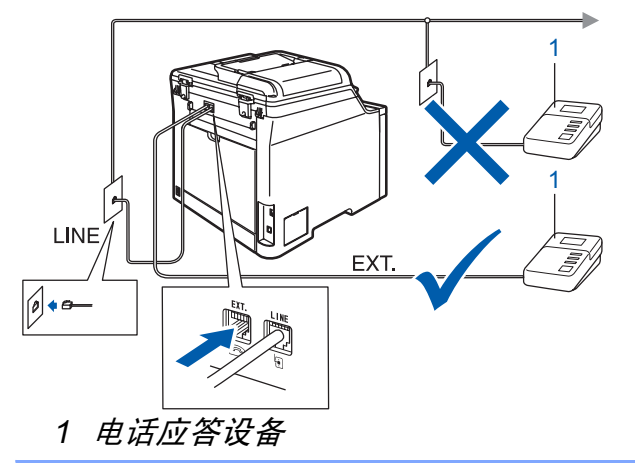

**请将接收模式设置为** External TAD(外接应答设备)。 更多详细信息请参见使用说明书第7 章中的"连接外接应答设备"。

# 步骤1 安装本设备

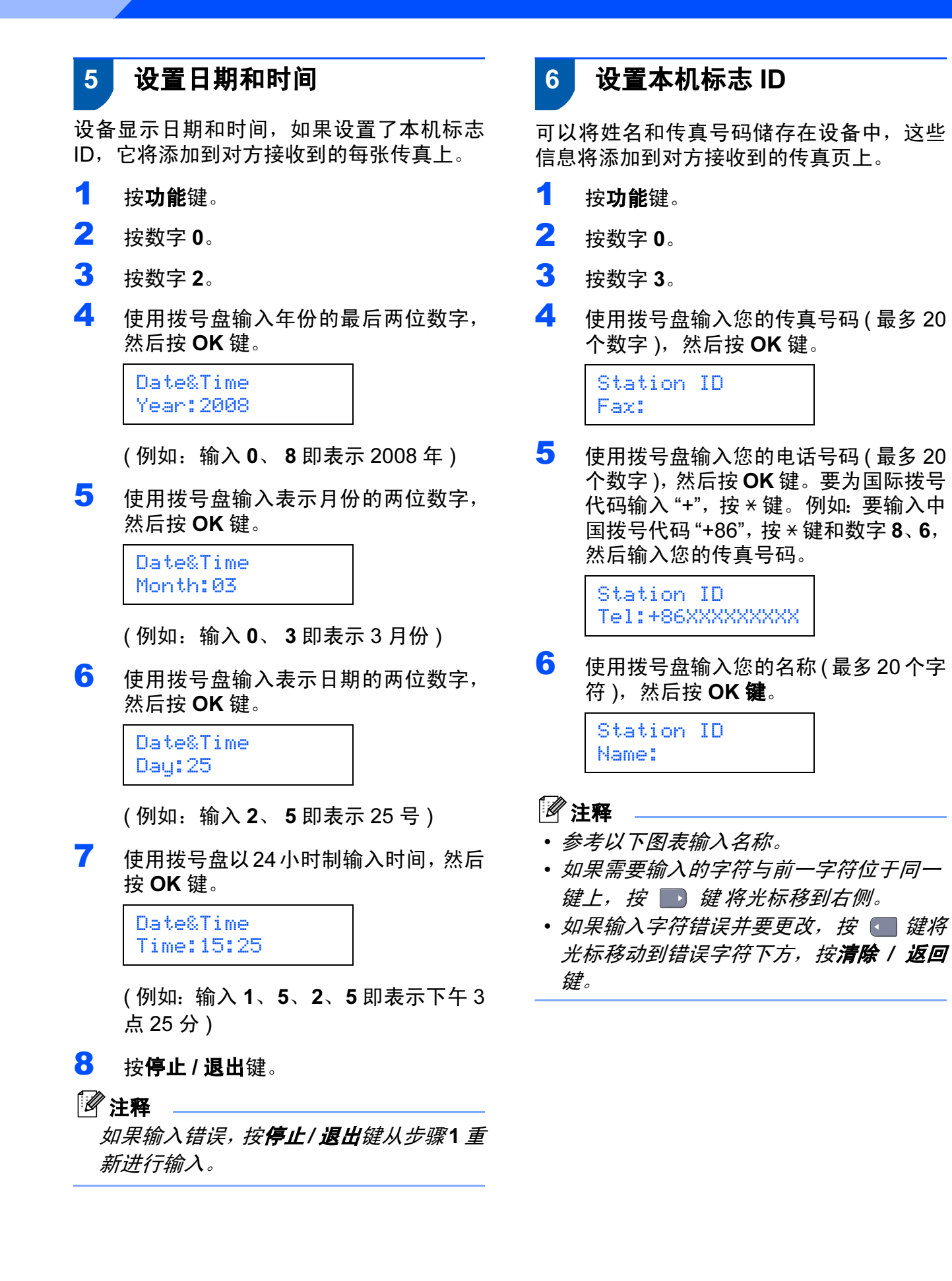

安装本设备

| 按键 | 一次  | 二次  | 三次  | 四次   | 五次  | 7 音频和脉冲拨号模式                                |
|----|-----|-----|-----|------|-----|--------------------------------------------|
| 2  | А   | В   | С   | 2    | А   |                                            |
| 3  | D   | Е   | F   | 3    | D   | 设备开始设直首列投亏服务。 如果您有脉冲<br>拨号服冬(循环) 则雪更再改拨号横式 |
| 4  | G   | Н   | I   | 4    | G   |                                            |
| 5  | J   | K   | L   | 5    | J   | ┨ 按 <b>功能</b> 键。                           |
| 6  | М   | Ν   | 0   | 6    | М   | <b>2</b> 按数字 0。                            |
| 7  | Р   | Q   | R   | S    | 7   | <b>3</b> 按数字 <b>4</b> 。                    |
| 8  | Т   | U   | V   | 8    | Т   |                                            |
| 9  | W   | Х   | Y   | Z    | 9   |                                            |
| 0  | 百名详 | 御信自 | 信会口 | 7信田论 | 间土山 | Tone(首 <b>坝))</b> 。<br>按 <b>OK</b> 键。      |

5 按**停止 / 退出**键。

- **更多详细信息,请参见使用说明书中**的"输入文本"。
- **7** 按**停止 / 退出**键。

# 步骤1 安装本设备

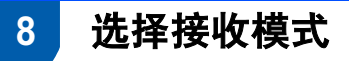

有四种接收模式: Fax Only(仅传真), Fax/Tel(传真/电话), Manual(手动)和 External TAD.(外接应答设备)。选择最符 合您需要的 Receive Mode(接收模式)。

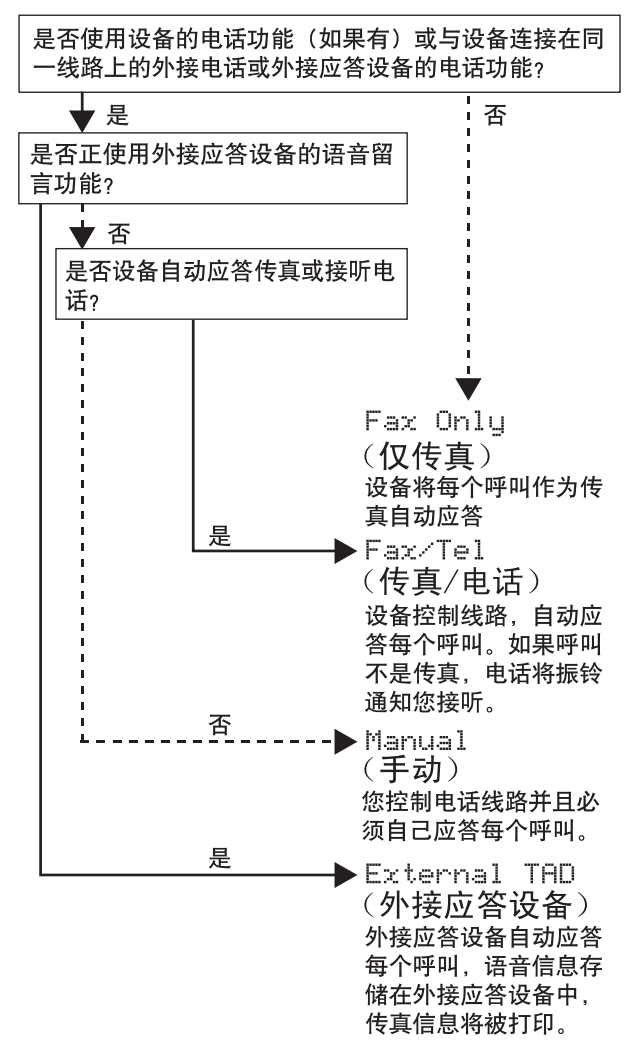

- 1 按**功能**键。
- <mark>2</mark> 按数字 0。
- <mark>3</mark> 按数字 1。
- 4 按 d 或 및 键选择模式。 按 OK 键。
- **5** 按**停止 / 退出**键。

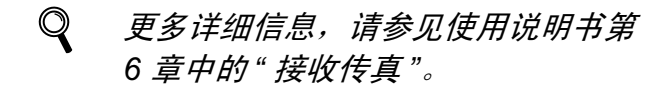

### 9 拨号前缀

拨号前缀设置可自动在您拨打每个传真号码 前拨一个预设的号码。例如:如果您的电话 系统在拨外线号码时要加拨 9,您可使用此 设置在每个发送的传真前自动拨 9。

- 1 按**功能**键。
- <mark>2</mark> 按数字 0。
- <mark>3</mark> 按数字 6。
- 按 或 键选择 On (开)或 Off(关),
   然后按 OK 键。

执行以下操作中的一项:

- ■若选择 On (开),转到步骤 5。
- 若选择 Off(关),转到步骤 7。
- 5 按数字1或2选择1.Change(更改)或 2.Exit(退出)。

执行以下操作中的一项:

- 若选择1.Change(更改),转到步骤 6。
- ■若选择2.Exit(退出),转到步骤7。

1 注释

默认设置是"9"。

6 在拨号盘上输入前缀号码(最多5个数 字),然后按 OK 键。

- 您可使用数字0-9,#,和!。(按免提拨号 键显示"!")
- •!不可与其他任何数字或字母一起使用。
- 如果脉冲拨号模式为开, # 和 \* 不可用。

<mark>7</mark> 按**停止 / 退出**键。

# 10 设置液晶显示屏对比度

可调节对比度使液晶显示屏更亮或更暗。

- **1** 按**功能**键。
- **2** 按数字 **1**。
- **3** 按数字 **7**。
- 4 按 🗋 键增强对比度。

按 键降低对比度。 按 OK 键。

5 按**停止 / 退出**键。

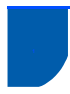

### 随机光盘 "MFL-Pro Suite"

### Windows®

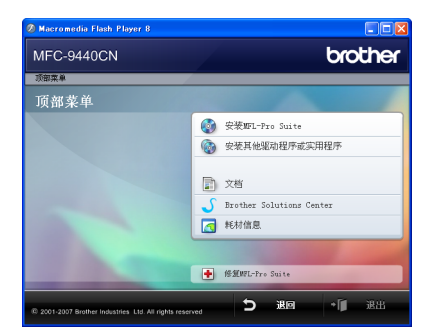

#### 🚳 安装 MFL-Pro Suite

可以安装 MFL-Pro Suite 软件和多功能驱动 程序。

#### 💽 安装其他驱动程序或实用程序

可以安装附加的 MFL-Pro Suite 软件实用程 序,也可从安装无 Prestol<sup>®</sup> PageManager<sup>®</sup> 的 MFL-Pro Suite 或仅安装驱动程序。

### 📄 文档

查看 HTML 格式的使用说明书、软件使用说 明书和网络使用说明书。您可访问 Brother 解决方案中心查看 PDF 格式的说明书。(需 连接至因特网进行查看)软件使用说明书和 网络使用说明书包含设备连接计算机时可用 功能的说明。(例如:打印、扫描和网络的 详细信息)

### ✓ Brother Solutions Center (Brother 解 决方案中心)

### 登录 Brother 解决方案中心了解常见问题解

答、使用说明书、驱动程序更新和使用本设备的提示。(需连接至因特网进行查看)

### <u> 耗</u>材信息

访问我们的网站

<u>http://www.brother-cn.net/supply.html</u> 以了 解 Brother 正品耗材的相关信息。

 ● 修复 MFL-Pro Suite (仅适用于 USB 用户) 若在安装 MFL-Pro Suite 过程中出现错误, 使用此选项可自动修复并重新安装 MFL-Pro Suite。

### 🖉 注释

MFL-Pro Suite 包括打印机驱动程序、扫 描驱动程序、Brother ControlCenter3 和 Presto!<sup>®</sup> PageManager<sup>®</sup>。Presto!<sup>®</sup> PageManager<sup>®</sup> 是用于扫描和浏览文档的 文档管理应用程序。

### **Macintosh<sup>®</sup>**

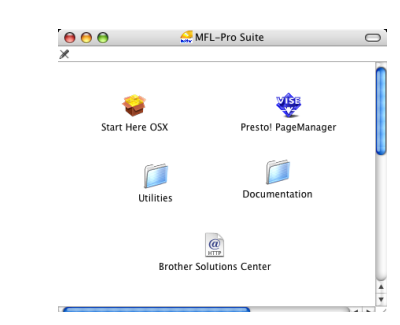

### 🔰 Start Here OSX ( 按这里启动 OSX)

可安装适用于 Mac OS<sup>®</sup> X 10.2.4 或更高版本 的 MFL-Pro Suite,包括打印机驱动程序、扫 描驱动程序、 Brother ControlCenter2 和 BRAdminLight。

### 🥑 Documentation(文档)

查看 HTML 格式的使用说明书、软件使用说 明书和网络使用说明书。您可访问 Brother 解决方案中心查看 PDF 格式的说明书。(需 连接至因特网进行查看)软件使用说明书和 网络使用说明书包含设备连接计算机时可用 功能的说明。(例如:打印、扫描和网络的 详细信息)

# @ Brother Solutions Center (Brother 解 决方案中心)

登录 Brother 解决方案中心了解常见问题解 答、使用说明书、驱动程序更新和使用本设 备的提示。(需连接至因特网进行查看)

### 😻 Presto! PageManager

您可安装 Presto!<sup>®</sup> PageManager<sup>®</sup> 来增加 Brother ControlCenter2 的 OCR 功能并轻松 扫描、共享和管理照片和文档。

### JUtilities(实用程序)

可使用此文件夹中包含的以下两种实用程序。

- Presto!<sup>®</sup> PageManager<sup>®</sup> UnInstaller
- BRAdmin Light

# 步骤 2 安装驱动程序和软件

请在本页上选择您使用的操作系统和接口电缆的提示。

最新的驱动程序以及有关问题的最佳解决方案,请直接从光盘 / 驱动程序或 <u>http://solutions.brother.com</u> 登录 Brother Solutions Center (Brother 解决方案中心)。

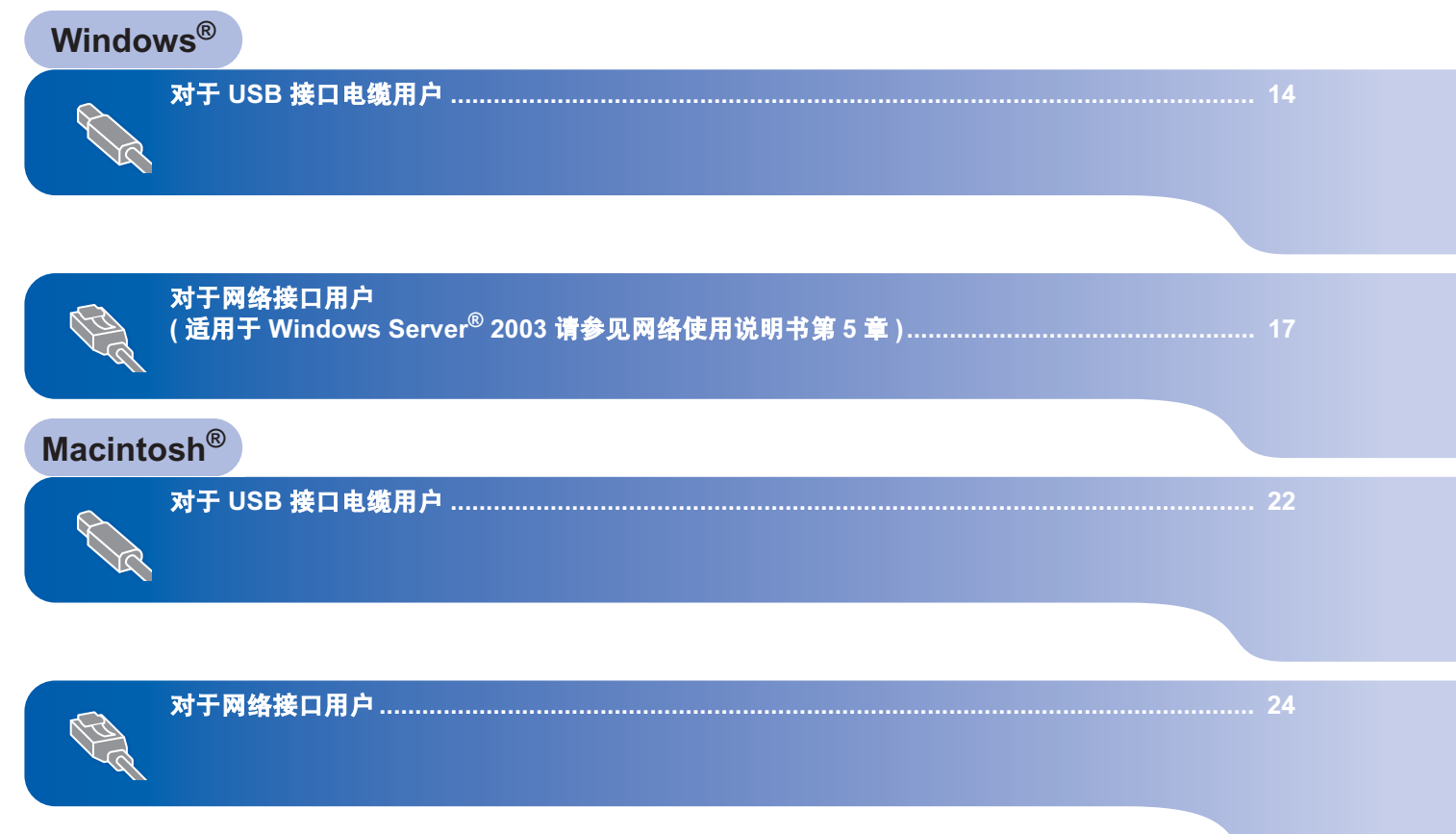

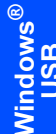

### 对于 USB 接口电缆用户 (适用于 Windows<sup>®</sup> 2000 专业版 / XP / XP 专 业版 x64 版本 / Windows Vista™)

#### 重要事项

请确保已完成第4至11页上步骤1*安装本* 设备中的所有操作及设置。

### | 🖉 注释

- 在安装 MFL-Pro Suite 前关闭所有正在运 行的应用程序。
- 随机光盘包含 Presto!<sup>®</sup> PageManager<sup>®</sup>. 此软件仅支持 Windows<sup>®</sup> 2000 (SP4 或更 高版本)、XP (SP2 或更高版本)、XP 专 业版 x64 版本和 Windows Vista™。在安 装 MFL-Pro Suite 前请升级到最新版本的 Windows<sup>®</sup> Service Pack
- 1 若您已连接了接口电缆,关闭设备并断 开设备与交流电源插座及计算机的连 接。

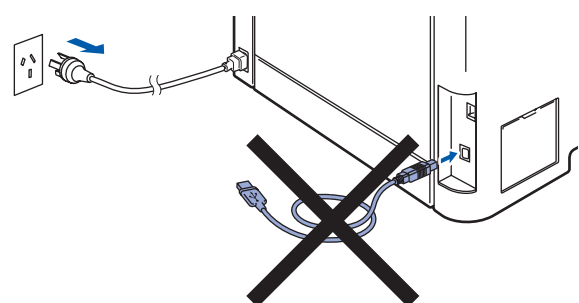

- 2 打开计算机。(您必须以管理员身份登 录)
- 3 将 Windows<sup>®</sup> 随机光盘插入 CD-ROM 光驱中。如果屏幕上出现型号名称选 项,选择本设备。如果出现语言选择屏 幕,选择语言。

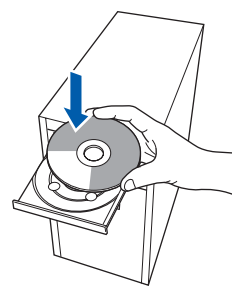

Δ 将出现光盘主菜单。点击安装 MFL-Pro Suite

| MFC-9440CN                    | Olduler                    |
|-------------------------------|----------------------------|
| 顶部菜单                          |                            |
| HTTER Suite: 将自动安<br>多功能驱动程序, | 安装晖L-Pro Suite ,           |
| PageManager(R) .              | 文档                         |
|                               | S Brother Solutions Center |
|                               | 166/112                    |
|                               | ◆ 修复而L-Fro Suite           |

### | 2 注释

- 如果未出现此窗口,请从 Brother 光盘的 根目录文件夹中使用 Windows<sup>®</sup> 浏览器运 行start.exe 程序。
- 对于 Windows Vista™,当出现用户帐户 控制屏幕时,点击允许。

| 除非   | 您知道此程序的来源或以前曾使用过此程序,否则请不要运行此和         |
|------|---------------------------------------|
|      | Inst32.exe<br>未能识别的发布程序               |
| •    | 取消<br>我不知道此程序的来源或目的,                  |
| +    | 允许(A)<br>我信任此程序,因为我知道此程序的来源或以前曾使用过此程序 |
| () a | 第二日間(つ)                               |

阅读并接受Prestol<sup>®</sup> PageManager<sup>®</sup> 许 5 可证协议后,点击是。

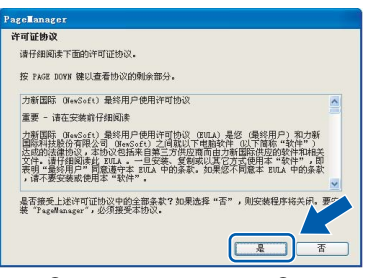

Presto!<sup>®</sup> PageManager<sup>®</sup> 将自动开始安 装, 接着将进行 MFL-Pro Suite 的安 装。

步骤2

6 出现 Brother MFL-Pro Suite 软件许可 证协议窗口时,如果您同意该软件许可 证协议,请点击是。

| 并可证例改<br>请仔细阅读下面的许可证协议。                                                                                                    |                                                                                                    |                                                                                    |     |
|----------------------------------------------------------------------------------------------------|----------------------------------------------------------------------------------------------------|------------------------------------------------------------------------------------|-----|
| 按 PAGE DOWN 键以查看协议的师                                                                                                    | 则余部分。                                                                                                    |                                                                                    |     |
| 兄弟软件最终用户许可协议 重<br>英女领导力 "EULA" )是悠月为<br>协议。 7 决定了 15 对兄弟的软件<br>对话框上的 "是"这个按钮,大<br>委出现几本来前的法律说完,如此<br>仲衍形式下可。在这种情况下,<br>本许可的这件遗及"软件"的户<br>。<br>条款和条件 | 要说明——请仔细阅读:本<br>《单工业林式会社(首都称)<br>作(简称为"软件")的想<br>所始安装软件。按下"是<br>您不可闻意接受批即La的条,<br>您不可以使用语软件。<br>9 答在上下文允许的情况下, | s最終用户许可协议(<br>"兄弟")之间的合法<br>用語及4、如果您检查工作<br>表错4、表明您同意检<br>款,您格无法获得这较<br>还应包插荐错它的介质 | <   |
| 是否接受上述许可证协议中的全<br>装 Brother NFL-Pro Suite,必<br>MShield                                                                                              | 御条款?如果选择"否",<br>须接受本协议。                                                                                        | ,则安装程序将关闭,到                                                                        | 19- |

7 选择本地连接,然后点击下一步。将继续进行程序安装。

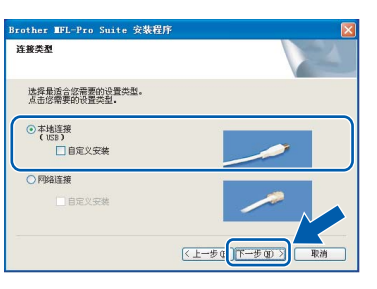

## 🖉 注释

对于 Windows Vista™,当出现此屏幕
 时,选中复选框,然后点击**安装**以正确完
 成安装。

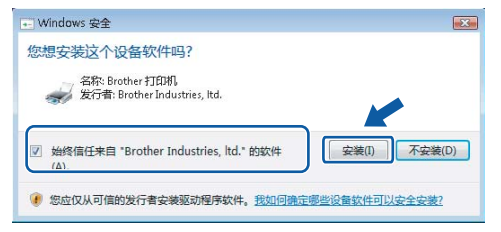

 若想安装 PS 驱动程序 (Brother 的 BR-Script 驱动程序),选择自定义安装, 然后遵循屏幕提示进行操作。当出现选择 功能屏幕时,选择 PS 打印机驱动程序, 然后继续遵循屏幕提示进行操作。 3 当出现该屏幕时,将 USB 接口电缆的 一端连接到计算机上,然后再将其另一 端连接到设备上。

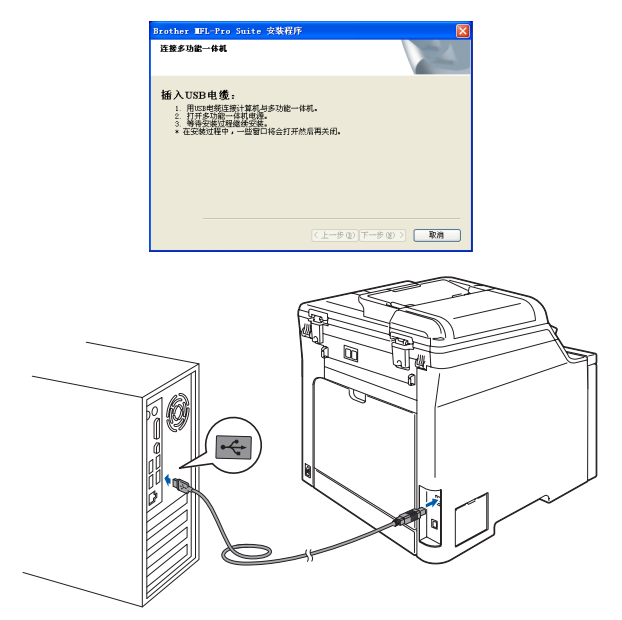

🚫 不正确的安装

C

请勿将本设备连接到键盘上的 USB 端口 或无电源的 USB 集线器上。Brother 建议 您直接将本设备连接到计算机上。

9 将交流电源插头插入交流电源插座中。 打开电源开关。

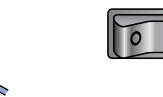

Brother 驱动程序将自动开始安装。**安** 装屏幕将逐个出现,请稍等。

◇ 不正确的安装 安装过程中请勿取消任何屏幕。

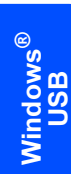

10 当出现在线注册屏幕时,请选择并遵循 屏幕提示进行操作。

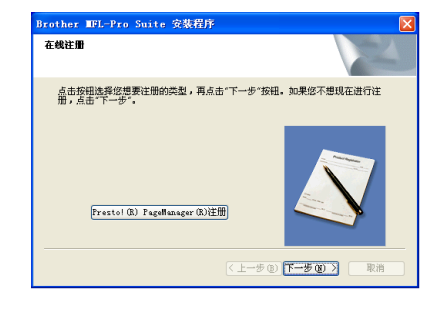

11 点击完成重新启动计算机。(在重新启动 计算机后,您必须以管理员身份登录)

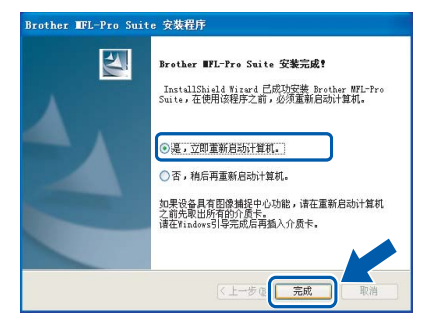

# 🖉 注释

- XML Paper Specification 打印机驱动程序 XML Paper Specification 打印机驱动程序 是最适合用于从使用 XML Paper Specification 格式文件的应用程序中进行 打印的驱动程序,请访问 Brother Solutions Center (兄弟解决方案中心) <u>http://solutions.brother.com</u> 下载最新的驱 动程序。
- 计算机重新启动后,将自动运行安装诊断 程序。如果安装失败,将出现安装结果窗
   口。如果安装诊断程序显示出现错误,请
   遵循屏幕提示进行操作或阅读在线帮助和
   在开始/(所有)程序/Brother/MFC XXXX 中的常见问题解答。

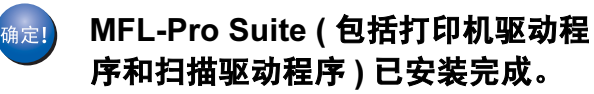

步骤 2

### 对于网络接口用户

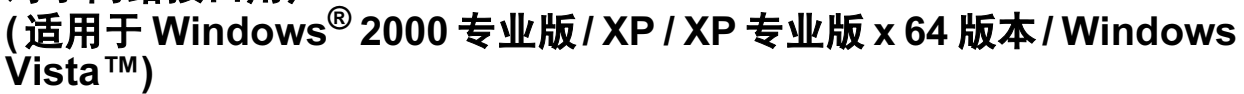

5

#### 重要事项

请确保已完成第4至11页上步骤1*安装本 设备*中的所有操作及设置。

#### **注**释

随机光盘包含 Presto!<sup>®</sup> PageManager<sup>®</sup>。 此软件仅支持 Windows<sup>®</sup> 2000 (SP4 或更 高版本)、XP (SP2 或更高版本)、XP 专 业版 x64 版本和 Windows Vista™。在安 装 MFL-Pro Suite 前请升级到最新版本的 Windows<sup>®</sup> Service Pack。

- 关闭设备并从交流电源插座中拔出交流 电源插头。
- 2 将网络接口电缆连接到设备,然后将其 连接到网络。

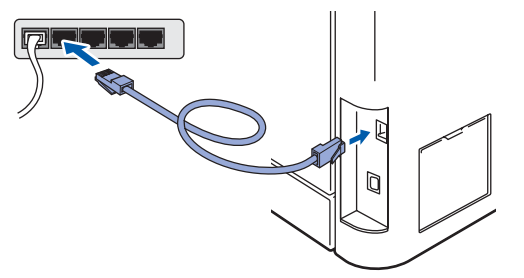

3 将交流电源插头插入交流电源插座中。 打开电源开关。

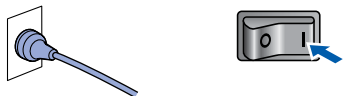

4 打开计算机。(您必须以管理员身份登录)安装 MFL-Pro Suite 前,请关闭所有正在运行的应用程序。

🖉 注释

安装前,如果正在使用个人防火墙软件, 请将其禁用。安装完毕后,重新启动个人 防火墙软件。 将随机光盘插入 CD-ROM 光驱中。如 果屏幕上出现型号名称选项,选择本设 备。如果出现语言选择屏幕,选择语 言。

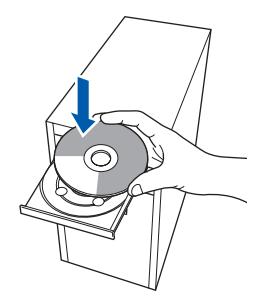

6 将出现光盘主菜单。点击**安装** MFL-Pro Suite。

| MFC-9440CN                                            | brother                     |
|-------------------------------------------------------|-----------------------------|
| 顶部菜单                                                  |                             |
| 顶部菜单                                                  |                             |
| 安装廊L-Pro Suite: 将自动安<br>莱多功能驱动程序,<br>PageManager(R) . | 安装和FL-Pro Suite ,           |
|                                                       |                             |
|                                                       | ▶ 文档                        |
|                                                       | of Brother Solutions Center |
|                                                       | M 耗材做思                      |
|                                                       |                             |
|                                                       | ● 修复MFL-Pro Suite           |

### 🖉 注释

- 如果未出现此窗口,请从 Brother 光盘的 根目录文件夹中使用 Windows<sup>®</sup> 浏览器运 行 start.exe 程序。
- · 对于 Windows Vista™,当出现用户帐户 控制屏幕时,点击**允许**。

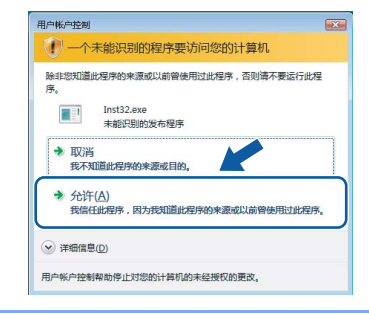

7

8

阅读并接受 Presto!<sup>®</sup> PageManager<sup>®</sup> 许可证协议后,点击**是**。

安装驱动程序和软件

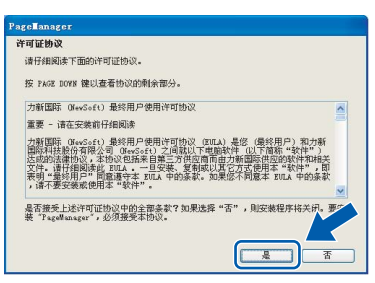

Presto!<sup>®</sup> PageManager<sup>®</sup> 将自动开始安 装,接着将进行 MFL-Pro Suite 的安 装。

出现Brother MFL-Pro Suite 软件许可证 协议窗口时,如果您同意该软件许可证 协议,请点击**是**。

| <b>许可证协议</b><br>请仔细阅读下面的许可证协议。                                                                                                    |                                                                                                    |                                                                            |
|----------------------------------------------------------------------------------------------------|----------------------------------------------------------------------------------------------------|----------------------------------------------------------------------------|
| 按 PAGE DOWN 键以查看协议的刺                                                                                                    | 余御分。                                                                                                    |                                                                            |
| 兄兼教件最终用户许可协议 重要。<br>英立缩写为"2014")是您与兄弟<br>协议。它定定了您对兄弟的就件。<br>对话醒上的"是"这个按钮,将打<br>失此2014条款的法律论明不是,这个按钮,将打<br>失此2014条款的法律论明不。<br>和许可协议中涉及"软件"的内容。 | 说明——诸仔细问李:本非<br>約工业株式会社(简称方"<br>简称方"软件")的使用<br>疗船空装软件。按下"是"<br>3不同意接受此IUL的条款<br>3不可以使用该软件。<br>5在上下文允许的情况下还 | 終用户许可协议(<br>2.弗")之间的合法<br>情况,如果您知意提<br>外绍,表明您问意提<br>,您将无法获得该较<br>应包括存储它的介质 |
| 条款和条件                                                                                                    |                                                                                                    | ~                                                                          |
| 是否接受上述许可证协议中的全部<br>蒙 Brother MPL-Fro Suite,必须<br>dGheld                                                                                       | 读款?如果选择"否",」<br>接受本协议。                                                                                     | 制安装程序将关闭。要学                                                                |

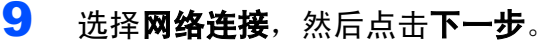

| Brother WFL-Pro Suite 安裝程序                  | X                  |
|---------------------------------------------|--------------------|
| 连接类型                                        |                    |
| 选择最适合您需要的设置类型。<br>点击您需要的设置类型。               |                    |
| ○本地達接<br>(USB) 自定义安装                        |                    |
| <ul> <li>● 門銘連携</li> <li>□ 自定义安装</li> </ul> |                    |
|                                             | ( 1-步 @ 下-步 @ ) 取消 |

# 🖉 注释

若想安装 PS 驱动程序 (Brother 的 BR-Script 驱动程序),选择**自定义安装**然 后遵循屏幕提示进行操作。当出现**选择功** 能屏幕时,选择 PS 打印机驱动程序,然 后继续遵循屏幕提示进行操作。 10 如果网络中已配置本设备,请从列表中 选择该设备,然后点击下一步。如果只 有一台 Brother 设备连接到网络上,此 窗口不会出现,将自动选择本设备。

|           |       |        | V     |
|-----------|-------|--------|-------|
| 节点名       | IP地址  | 型号名称   | 接点类型  |
| 100 _0000 | AFIER | MESSOO | RUMMA |
|           |       |        |       |
| ¢         |       |        |       |
|           |       |        |       |

如果设备的 IP 地址栏中显示 APIPA, 点击**配置 IP 地址**,并输入适合您网络 的设备 IP 地址。

### ☑ 注释

*如果网络中未配置设备,将出现以下屏 幕。* 

| Brothe | r MFL-Pro Suite   |
|--------|-------------------|
| ⚠      | 查找未配置设备<br>配置II地址 |
|        | - ME              |

*点击确定。* 

出现**配置 IP 地址**窗口。输入适合您网络 的设备 IP 地址。

- 11 Brother 驱动程序将自动开始安装。安 装屏幕将逐个出现,请稍等。
- ◎ 不正确的安装 安装过程中请勿取消任何屏幕。

### 🖉 注释

对于 Windows Vista™,当出现此屏幕时, 选中复选框,然后点击**安装**以正确完成安 装。

| 安装(I) 不安装(D) |
|--------------|
|              |
|              |

Windows<sup>®</sup> 网络

12 当出现 Brother 和 ScanSoft 在线注册 屏幕时,请选择并遵循屏幕提示进行操 作。

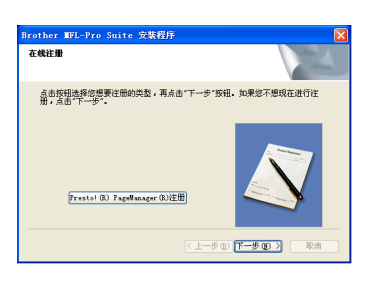

13 点击完成重新启动计算机。 (在重新启动计算机后,您必须以管理 员身份登录)

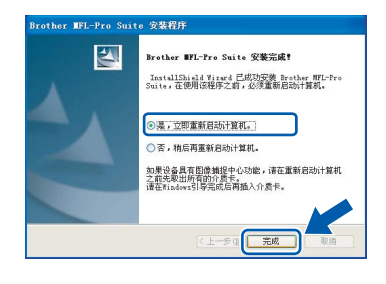

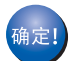

MFL-Pro Suite 已安装完成。

#### **◎**注释

- XML Paper Specification 打印机驱动程序 XML Paper Specification 打印机驱动程序 是最适合用于从使用 XML Paper Specification 格式文件的应用程序中进行 打印的驱动程序,请访问 Brother Solutions Center (兄弟解决方案中心) <u>http://solutions.brother.com</u> 下载最新的驱 动程序。
- MFL-Pro Suite 包括网络打印机驱动程序、 网络扫描驱动程序、Brother
   ControlCenter3 和 Presto!<sup>®</sup> PageMan ager<sup>®</sup>。

Presto!<sup>®</sup> Page Manager<sup>®</sup> 是用于浏览扫描 文档的文档管理应用程序。

- 计算机重新启动后,将自动运行安装诊断 程序。如果安装失败,将出现安装结果窗 口。如果安装诊断程序显示出现错误,请 遵循屏幕提示进行操作或阅读在线帮助和 在开始/(所有)程序/Brother/MFC-XXXX 中的常见问题解答。
- 一旦确认安装后可以打印,请重新启动个 人防火墙软件。
- 对于网络扫描和打印,计算机上的防火墙 可能阻止必要的网络连接。 请遵循下页操作说明配置您的 Windows<sup>®</sup> 防火墙。如果您正在使用个人防火墙软 件,请参见防火墙软件的使用说明书或联 系软件制造商。

### 防火墙设置

对于网络扫描和打印,计算机中的防火墙设置 可能阻止了必要的网络连接。如果您正在使用 Windows<sup>®</sup> 防火墙,遵循用于 Windows<sup>®</sup> XP SP2 或 Windows Vista™ 的说明进行操作。 如果您正在使用个人防火墙软件,请参见防 火墙软件的使用说明书或联系软件制造商。

- 对于 Windows<sup>®</sup>XP SP2 用户:
  - 点击开始按钮、控制面板,然后点击 Windows 防火墙。
     确保在常规选项卡上的 Windows 防火 墙设置为启用。
  - 2 点击**高级**选项卡,然后点击**设置…**按 钮。

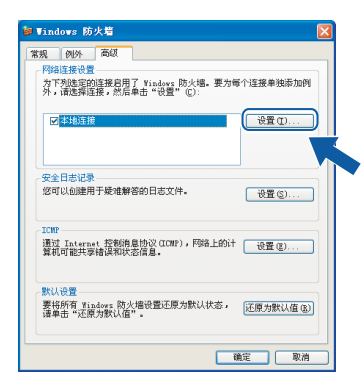

- 3 点击添加按钮。
- 4 为网络扫描添加端口 54925, 输入以下 信息:
  - 在**服务描述**中: 输入任何说明,例如 "Brother Scanner"。
  - 2. 在在您的网络上主持此服务的计算机 的名称或 IP 地址(例如 192.168.0.12) 中:
    - 输入 "Localhost"。
  - 在**此服务的外部端口号**中: 输入 "54925"。
  - 4. 在**此服务的内部端口号**中: 输入 "54925"。
  - 5. 确认已选择了 **UDP**。

| 6. | 占击确定         |   |
|----|--------------|---|
| •. | 二山 <b>洲ル</b> | c |

| 服务设置                                | ? 🛛                  |
|-------------------------------------|----------------------|
| 服务描述 @):                            |                      |
| 1                                   |                      |
| 在您的网络上主持此服务的<br>址(图)(例如,192.168.0.1 | 9计算机的名称或 IP 地<br>2): |
| 0                                   |                      |
| 此服务的外部端口号 (E):                      |                      |
| 3                                   | 🔿 TCP (T) 💿 VDP (U)  |
| 此服务的内部端口号 (I):                      |                      |
| 4                                   |                      |
|                                     | 确定 取消                |

- 5 点击**添加**按钮。
- 6 为网络 PC-Fax 添加端口 **54926**, 输入 以下信息:
  - 在**服务描述**中: 输入任何说明,例如 "Brother PC-FAX"。
  - 在在您的网络上主持此服务的计算机的 名称或 IP 地址 (例如 192.168.0.12) 中: 输入 "Localhost"。
  - 在此服务的外部端口号中: 输入 "54926"。
  - 在此服务的内部端口号中: 输入 "54926"。
  - 5. 确认已选择了 UDP。
  - 6. 点击**确定**。
- 7 若您的网络连接仍旧有问题,点击**添加** 按钮。
- 8 为网络扫描、网络 PC-Fax 接收和网络 打印、添加端口 **137**,输入以下信息:
  - 在服务描述中: 输入任何说明,例如 "Brother Network Print"。
  - 在在您的网络上主持此服务的计算机的 名称或 IP 地址 (例如 192.168.0.12) 中: 输入 "Localhost"。
  - 在此服务的外部端口号中: 输入 "137"。
  - 在此服务的内部端口号中: 输入 "137"。
  - 5. 确认已选择了 UDP。
  - 6. 点击**确定**。
- 9 确保添加并选择了新的设置,然后点击 确定。

Vindows<sup>®</sup> **丽丝** 

- 对于 Windows Vista™ 用户:
  - 1 点击开始按钮、控制面板、网络和 Internet, Windows 防火墙,然后点 击更改设置。 确保在常规选项卡上的 Windows 防火 墙设置为启用。
  - 2 当出现**用户帐户控制**屏幕时,请执行以 下操作。

■管理员身份的用户:点击**继续。** 

| 用户帐户控制                                              | ▼<br>T能继续 |
|-----------------------------------------------------|-----------|
| 如果已启动此操作,请继续。<br>Windows 防火墙设置<br>Microsoft Windows |           |
| ✓ 详细信息(D)                                           | 继续(C) 取消  |
| 用户帐户控制帮助停止对您的计算机的未                                  | 经授权的更改。   |

■ 不是管理员身份的用户: 输入管理 员密码, 然后点击**确定**。

| 加里日度动业 | と掲作 遺修法                            |         |         |
|--------|------------------------------------|---------|---------|
|        | Windows 防火墙设置<br>Microsoft Windows |         |         |
| 若要继续,诸 | 聽之管理员密码,然后的                        | 自击"确定"。 |         |
|        | User<br>國                          |         |         |
| ~      |                                    |         | Em 2014 |

- 3 确保在**常规**选项卡上的 Windows 防火 墙设置为启用。
- 4 点击**例外**选项卡。

| Windows 防火地设置                                            |
|----------------------------------------------------------|
| 常規 例外 嘉级                                                 |
| 每外控制程序之间通过 ¥indows 防火墙进行通信的方式。添加程序或消<br>口额外以元许通过防火墙进行通信。 |
| Vindexx 防火墙当前使用的是 公用 网络位置的设置。即通用正将掌直闭<br>网络              |
| 若要启用例外,请选择此要选框(I):                                       |
| 程序或端口                                                    |
| □ BITS 对等缓存                                              |
| Drother PC-Fas                                           |
| Brother Scanner                                          |
| □iSCSI 服务                                                |
| SBMP Trap                                                |
| Nindows Management Instrumentation (MMI)                 |
| Nindows Media Player                                     |
| □ Windows Media Player 网络共寧服务                            |
| □ Windows 对等协作基础                                         |
| □ Windows 防火還远程管理                                        |
| □Nindows 会议室 -                                           |
|                                                          |
| 添加程序 (8)  添加線口 (0)  属性 (0) 時料 (0)                        |
| ☑ Windows 防火場阻止新程序时通知我 @)                                |
| <b>福定  取消</b> 应用 (3)                                     |

5 点击**添加端口…** 按钮。

- 6 为网络扫描添加端口 **54925**,输入以下 信息:
  - 1. 在**名称**中:输入任何说明,例如 "Brother Scanner"。
  - 2. 在端口号中:输入 "54925"。
  - 确认已选择了 UDP。
     然后,点击确定。

| 安静のい・       | 1 Brother Scenner |  |
|-------------|-------------------|--|
| -E-10 (U) . | C Di Califér      |  |
| 端口号仓        | 1: (2) 54925      |  |
| 协议:         | CP TCP            |  |
|             |                   |  |

- 7 点击**添加端口...** 按钮。
- 8 为网络 PC-Fax 添加端口 **54926**,输入 以下信息:
  - 1. 在**名称**中:输入任何说明,例如 "Brother PC-Fax"。
  - 2. 在端口号中:输入 "54926"。
  - 确认已选择了 UDP。
     然后,点击确定。
- 9 确保添加并选择了新的设置,然后点击 应用。
- 10若您的网络连接如网络扫描或打印仍旧 有问题,选中例外选项卡中的**文件和打** 印机共享框,然后点击确定。

| 常规            | 例外                                                  | 高級                                |            |        |              |     |
|---------------|-----------------------------------------------------|-----------------------------------|------------|--------|--------------|-----|
| 例州<br>口例3     | 2制程序之)<br>下以允许通                                     | 副通过 Windo<br>过防火墙进行               | ws 防火墙测通信。 | 1行通信的方 | 式。添加程        | 亨或诫 |
| Windo<br>MB23 | ws 防火墙                                              | 当前使用的是                            | 公用 网络      | 位置的设置。 | <u>取消阻止率</u> | 席有何 |
| 若要」           | 自用例外,问                                              | 青选择此复选                            | 框 (I):     |        |              |     |
| 程序            | 或演口                                                 |                                   |            |        |              | ~   |
|               | lindows 协f<br>lindows 远转<br>分布式事务的<br>多心网络<br>车接到网络 | ¥計算机名称<br>呈管理<br>か调器 (0TC)<br>♀影仪 | 注册服务       |        |              |     |
|               | 各由和远程;<br>某体中心扩展                                    | 方问<br>奥器                          |            |        |              | =   |
| 6             | 这件和打印也                                              | 机共享                               |            |        |              |     |
|               | 5%(更勝反)<br>生能日志和<br>第二四回名曲                          | ゴ<br>野根<br>m                      |            |        |              | -   |
| 添加            | 程序(6)                                               | □ 添加端口 (<br>添加端口)                 | 0))        | 原性タ    | 開除           | (l) |
|               |                                                     |                                   |            |        |              |     |

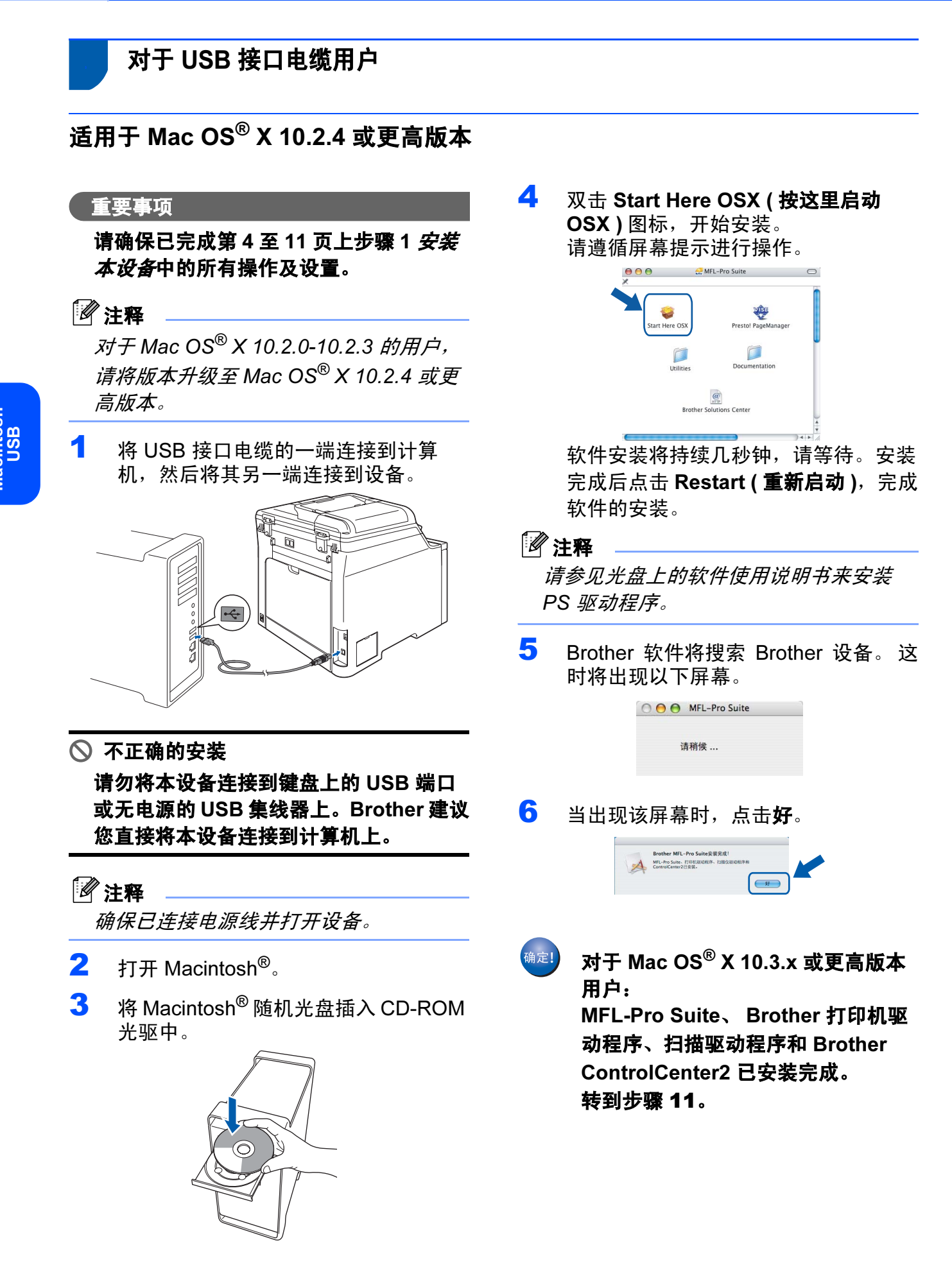

Macintosh<sup>®</sup> USB

**7** 对于 Mac OS<sup>®</sup> X 10.2.4-10.2.8 用户: 点击**添加**。

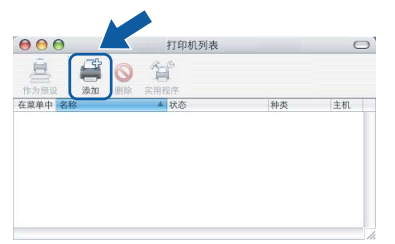

8 选择 USB。

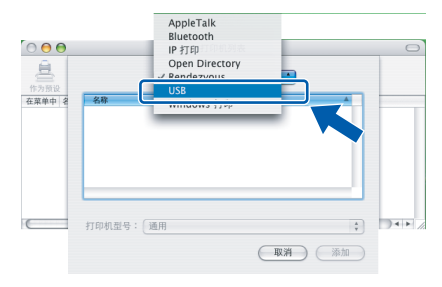

9 选择您的型号名称,然后点击**添加**。

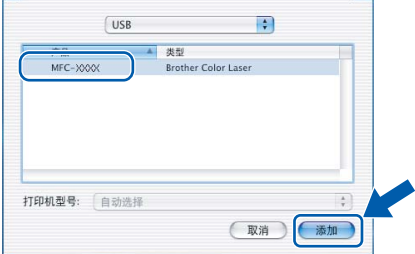

10 点击打印机设置实用程序,然后点击退 出打印机设置实用程序。

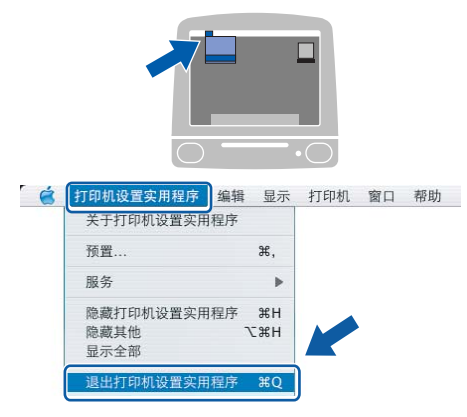

确定!

MFL-Pro Suite、 Brother 打印机驱动程序、扫描驱动程序和 Brother ControlCenter2 已安装完成。 **11** 要安装 Presto!<sup>®</sup> PageManager<sup>®</sup>,双击
 **Presto! PageManager** 图标并遵循屏
 幕提示进行操作。

| 000<br>X       | 🚑 MFL-Pro Suite       | 0         |
|----------------|-----------------------|-----------|
| Start Here OSX | Prestol PageManager   |           |
| Utilities      | Documentation         |           |
| Bro            | ther Solutions Center | ) 4   Þ   |
| (              |                       | ) + Þ //. |

## ☑ 注释

安装 Presto!<sup>®</sup> PageManager<sup>®</sup> 后,OCR 性能便已添加到 Brother ControlCenter2 中。您可使用 Presto!<sup>®</sup> PageManager <sup>®</sup> 轻松地扫描、共享和管理照片和文档。

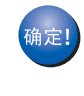

Presto!<sup>®</sup> PageManager<sup>®</sup> 已安装完成。

对于网络接口用户

步骤2

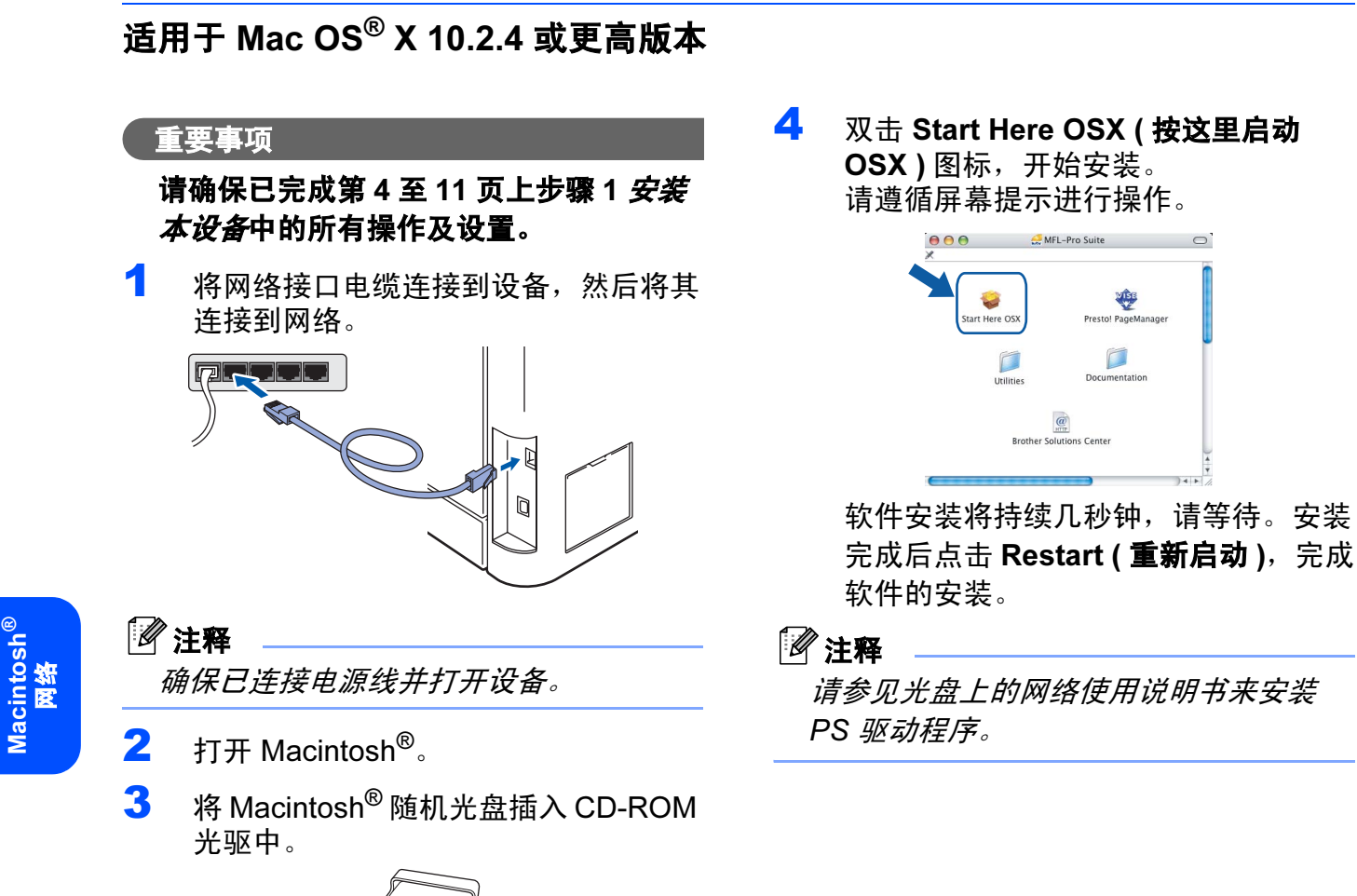

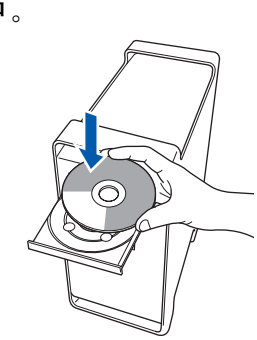

Macintosh<sup>®</sup> 网络

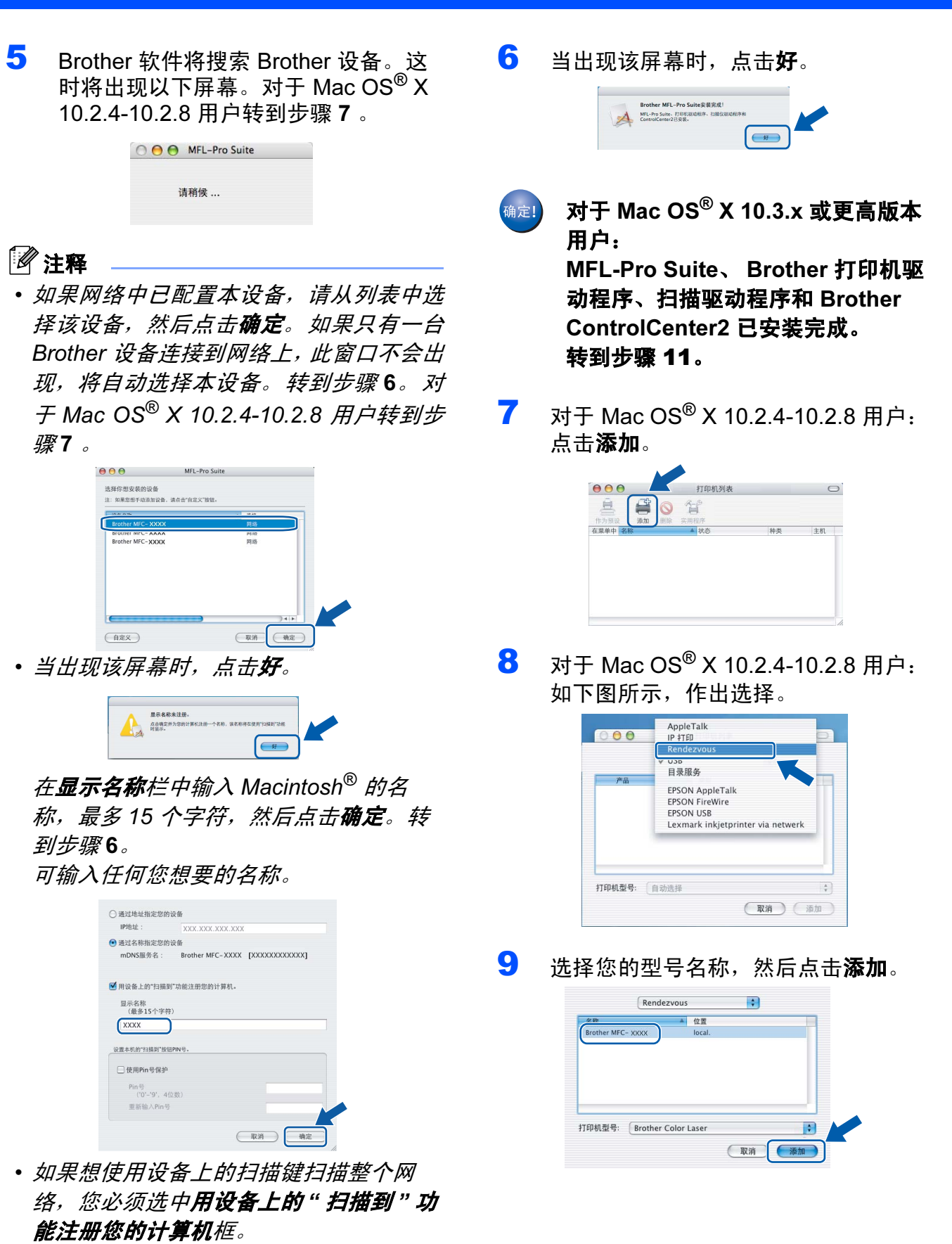

当按**扫描**键并选择一个扫描选项时,您输入的名称将出现在设备的液晶显示屏上。
 (更多信息,请参见光盘上软件使用说明书的网络扫描)

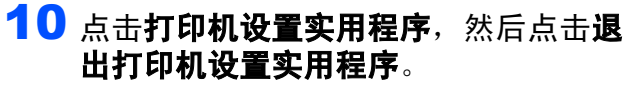

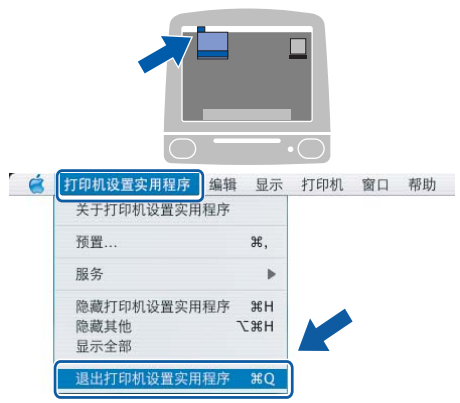

MFL-Pro Suite、 Brother 打印机驱动程序、扫描驱动程序和 Brother ControlCenter2 已安装完成。

**11** 要安装 Presto!<sup>®</sup> PageManager<sup>®</sup>,双击 **Presto! PageManager** 图标并遵循屏 幕提示进行操作。

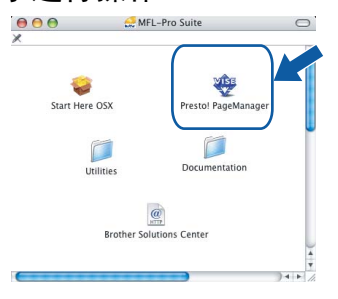

### ☑ 注释

安装 Presto!<sup>®</sup> PageManager<sup>®</sup> 后, OCR 性能便已添加到 Brother ControlCenter2 中。您可使用 Presto!<sup>®</sup> PageManager<sup>®</sup> 轻 松地扫描、共享和管理照片和文档。

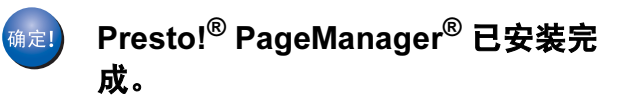

步骤2

# BRAdmin Light 实用程序(适用于 Windows<sup>®</sup> 用户)

BRAdmin Light 是一个用于为 Brother 网络连接设备进行初始设置的实用程序。也可以在您的 网络中搜索 Brother 产品、查看状态和配置如 IP 地址等基本网络设置。 关于 BRAdmin Light 的更多信息,请登录 <u>http://solutions.brother.com</u>。

### 🖉 注释

若需要更高级的打印机管理程序,可从<u>http://solutions.brother.com</u> 下载最新版本的Brother BRAdmin 专业版实用程序。

# 安装 BRAdmin Light 配置实用程序

### 🖉 注释

默认的打印服务器密码为 "access"。您可 使用 BRAdmin Light 更改该密码。

1 点击菜单屏幕上安装其他驱动程序或实用程序。

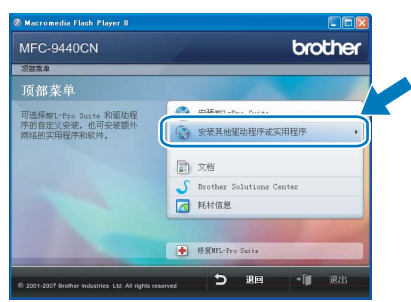

2 点击 BRAdmin Light, 然后遵循屏幕 提示进行操作。

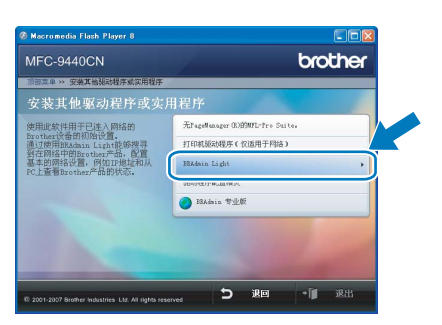

### 使用 BRAdmin Light 设置您的 IP 地 址、子网掩码以及网关

◎ 注释

若在您的网络中有一台DHCP/BOOTP/RARP 服务器,就不必进行以下操作。打印服务 器将自动获取其 IP 地址。

1 启动 BRAdmin Light。它将自动搜索新 设备。

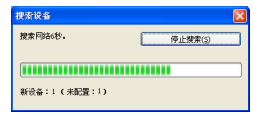

2 双击未配置的设备。

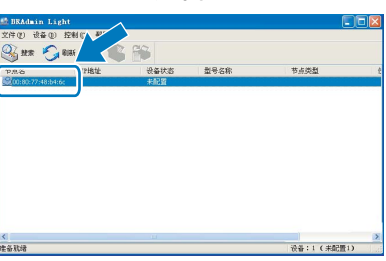

3 在引导方式中选择STAIC (静态)。输入 IP 地址、子网掩码和网关,然后点击 OK。

| 配置TCP/IP地址                                                             |                                     |
|------------------------------------------------------------------------|-------------------------------------|
| FW語<br>- 引导方式(型)-<br>○ AUTO<br>④ STATIC<br>○ DBCF<br>● BAEF<br>● BOOTP |                                     |
| 1P地址 ①<br>子网獲码 ②                                                       | 192. 158. 0. 88<br>255. 255. 255. 0 |
|                                                                        | 0.0<br>確定<br>取消<br>一報助              |

地址信息将保存到设备中。

# 对于网络用户

# BRAdmin Light 实用程序 (适用于 Mac OS<sup>®</sup> X 用户)

BRAdmin Light 是一个用于为 Brother 网络连接设备进行初始设置的实用程序。也可以在您的 网络中搜索 Brother 产品、查看状态和配置基本网络设置,如搜索一台运行 Mac OS<sup>®</sup> X 10.2.4 或更高版本的计算机的 IP 地址。

当安装了打印机驱动程序后,将自动安装 BRAdmin Light 软件。若您已安装了打印机驱动程序,就不需要再次进行安装。关于 BRAdmin Light 的更多信息,请登录 <u>http://solutions.brother.com</u>。

3

双击 BRAdmin Light.jar 文件并且运行 该软件。BRAdmin Light 将自动搜索新

### 使用 BRAdmin Light 设置您的 IP 地 址、子网掩码以及网关

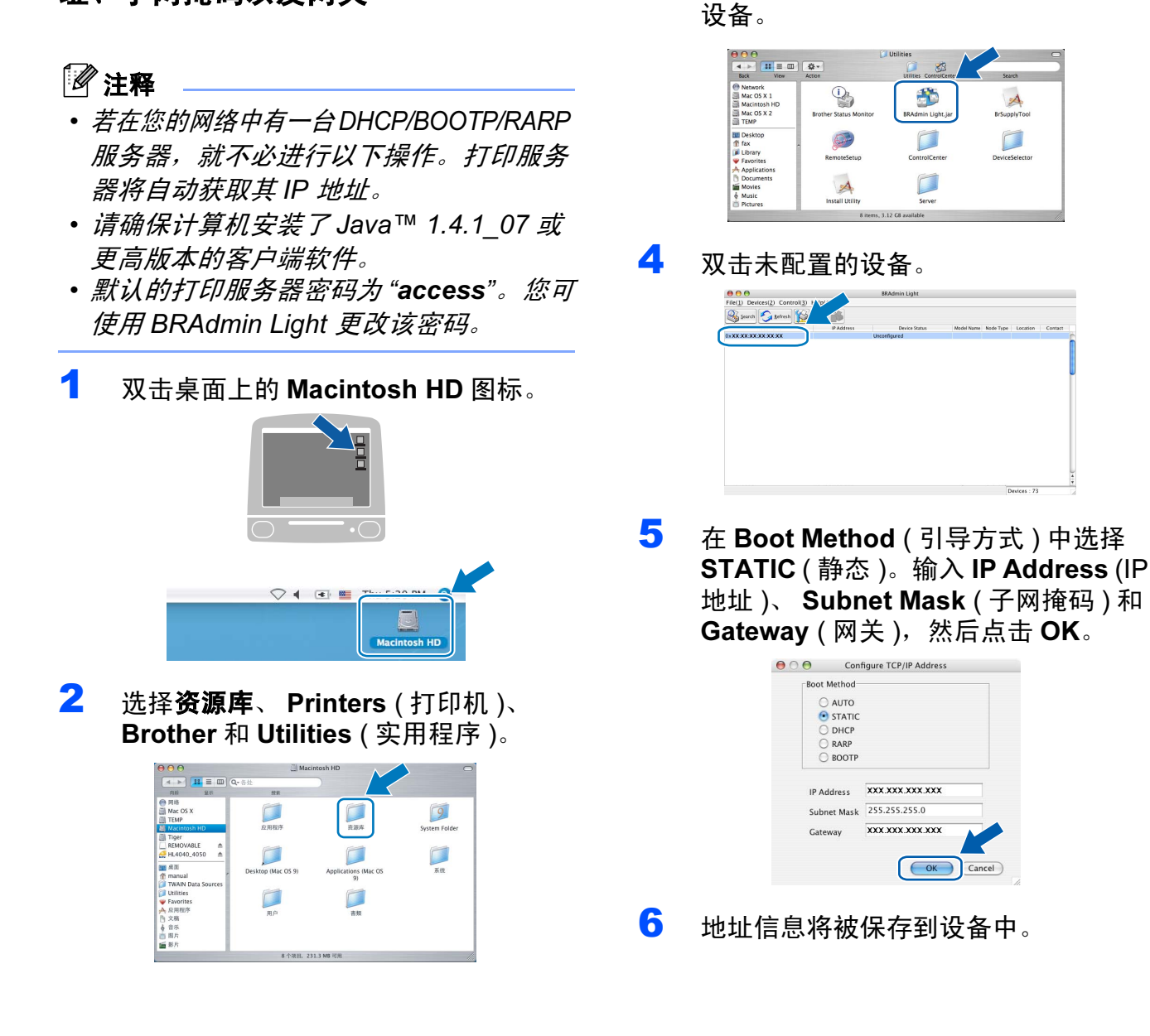

# 对于网络用户

### 网络基本管理(网络浏览器)

配有网络服务器的 Brother 打印服务器允许 您使用 HTTP (超文本传输协议)监控它的状 态或更改它的一些配置设置。

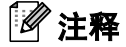

- 用户名为"admin",默认密码为"access"。 您可使用网络浏览器更改该密码。
- 我们建议 Windows<sup>®</sup> 用户使用 Microsoft Internet Explorer 6.0<sup>®</sup> (或更高版本)或 Firefox<sup>®</sup> 1.0(或更高版本), Macintosh<sup>®</sup> 用户使用 Safari™ 1.0。请确保您使用的 浏览器中的 JavaScript 和 Cookies 始终处 于激活状态。我们建议您升级到 Safari™ 1.2 或更高版本以激活 JavaScript。要使 用网络浏览器,您需要先知道打印服务器 的 IP 地址。
- 1 打开您的浏览器。
- 2 在您的浏览器中输入: http://printer\_ip\_address/ ("Printer\_ip\_address" 是打印机或打印 服务器名称的 IP 地址)
   ■ 例如 http://192.168.1.2/

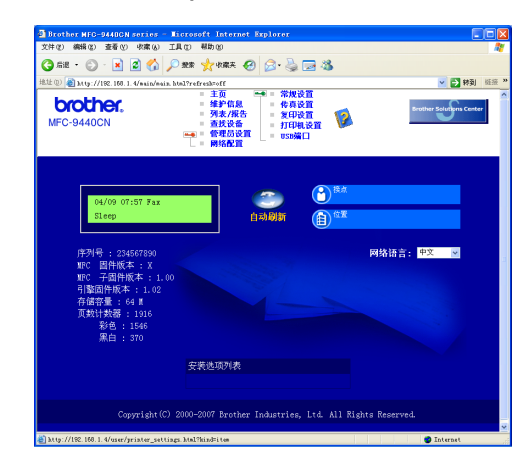

🝳 请参见网络使用说明书的第2章。

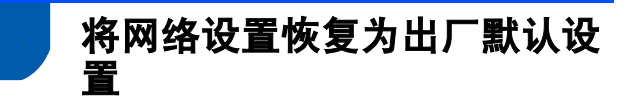

要将所有内部打印 / 扫描服务器的网络设置 恢复为出厂默认设置,请遵循以下步骤。

- 请确保设备未在使用,然后断开设备上的所有电缆(除电源线)。
- 2 按**功能**,然后按数字 7、 0。
- **3** 按数字1选择 Reset(重置)。
- 4 按数字1选择 Yes(是)。
- 5 设备将自动重新启动。启动后再次连接 电缆。

# 耗材及可选件

可选件

本设备有以下可选配件。您可添加这些配件以扩展设备功能。

| 低位纸盒单元                                                                   | DIMM 内存                                                  |
|--------------------------------------------------------------------------|----------------------------------------------------------|
| LT-100CL                                                                 |                                                          |
|                                                                          |                                                          |
| 低位纸盒单元最多可放入500张纸。安装了低位纸<br>盒单元后,设备的纸张容量最多增加至800张。更<br>多详细信息参见使用说明书的附录 B。 | 您可通过安装(144-pin SO-DIMM)内存模块扩展内<br>存。更多详细信息请参见使用说明书的附录 B。 |

# 耗材

需要更换耗材时,液晶显示屏将显示错误信息。 关于设备耗材的详细信息,请登录<u>http://solutions.brother.com</u>或联系您当地的 Brother 经销商。

| 墨粉盒                                                                                 | 硒鼓单元           |
|-------------------------------------------------------------------------------------|----------------|
| <标准墨粉盒>TN-170C/TN-170M/TN-170Y/TN-170BK<br><高容量墨粉盒>TN-175C/TN-175M/TN-175Y/TN-175BK | DR-170CL       |
|                                                                                     |                |
| 转印带单元 (BU-100CL)                                                                    | 废粉仓 (WT-100CL) |
|                                                                                     |                |

#### 商标

brother 标识是 Brother Industries, Ltd. 的注册商标。 brother 是 Brother Industries, Ltd. 的注册商标。 Multi-Function Link (多功能链接)是 Brother International Corporation 的注册商标。 Windows 和 Microsoft 是微软公司在美国和其他国家的注册商标。 Windows Vista 是微软公司在美国和其他国家的注册商标或商标。 Macintosh 和 TrueType 是苹果公司的注册商标。 Postscript 和 Postscript 3 是 Adobe 系统公司的注册商标。 Presto! PageManager 是力新国际科技有限公司的注册商标。 本说明书中提及的软件名称都有一份软件许可证协议,此协议指明了其相应的所有者。 **本说明书中提及的品牌和产品名称都是其相应公司的商标或注册商标。** 

#### 编辑及出版声明

本说明书的出版在兄弟工业株式会社监督下编辑出版,包含有最新产品的说明和规格。 本说明书内容及产品规格如有更改,恕不另行通知。 Brother 公司保留对包含在本使用说明书中的产品规格和内容做出更改的权利,恕不另行通知,同时由于使用本说明书所包含的内容所造成的 任何损坏 (包括后果),包括但不限于本出版物的排版及其他错误,Brother 公司将不承担任何责任。 本产品专为专业环境使用设计。

© 2007 Brother Industries, Ltd© 1998-2007 TROY Group, Inc.© 1983-2007 太平洋软件有限公司.本产品包括由 Elmic Systems 公司开发的 "KASAGO TCP/IP" 软件。 ICC 文件 2003 部分版本归 European Color Initiative, www.eci.org 所有。版权所有

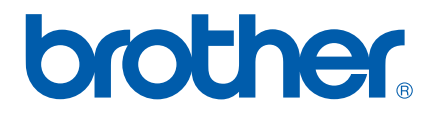